Η₽<sup>ℳ</sup>

# HF-SIP120

# **System In Package Data Sheet**

# V 1.5

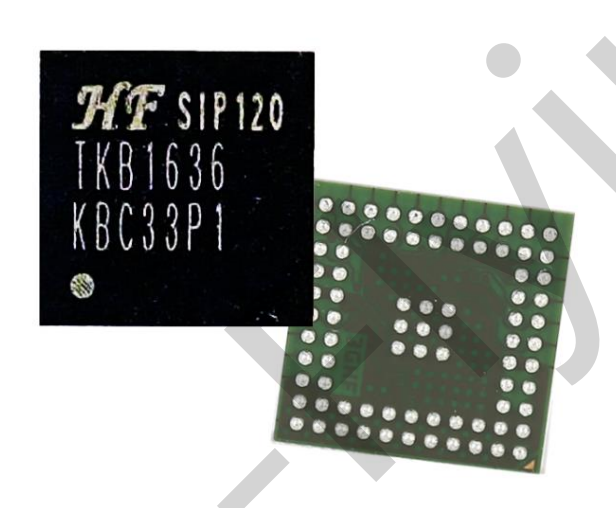

# **Overview of Characteristic**

- ♦ Support IEEE802.11b/g/n Wireless Standards
- ♦ Support UART/GPIO Data Communication Interface
- ♦ Support Work As STA/AP Mode
- Support Smart Link Function (APP program provide)
- ♦ Support Wireless and Remote Firmware Upgrade Function
- ♦ Single +3.3V Power Supply

₩₽Ŵ

# TABLE OF CONTENTS

| LIST OF        | FIGURES                                                 | 6         |
|----------------|---------------------------------------------------------|-----------|
| LIST OF        | TABLES                                                  | 7         |
| HISTOR         | ۲                                                       | 8         |
| 1. SY          | STEM OVERVIEW                                           | 9         |
| 1.1.           | General Description                                     | 9         |
| 1.2.           | Device Features                                         | 9         |
| 1.3.           | CPU                                                     | 10        |
| 1.4.           | GPIO                                                    | 10        |
| 1.5.           | System Clocking and Reset                               | 10        |
| 1.6.           | Power-on Sequence                                       | 10        |
| 1.7.           | Reset Control                                           | 11        |
| 2. DC          | CHARACTERISTICS                                         | 12        |
| 2.1.           | Absolute Maximum Ratings                                | 12        |
| 2.2.           | Environmental Ratings                                   | 12        |
| 2.3.           | PMU Under Voltage Lock-out (UVLO) Characteristics       | 12        |
| 2.4.           | Electrostatic Discharge Specifications                  | 12        |
| 2.5.           | Recommended Operating Conditions and DC Characteristics | 13        |
| 3. EL          | ECTRICAL SPECIFICATIONS                                 | 14        |
| 3.1.           | WLAN RF Performance Specifications                      | 14        |
| 3.2.           | Vcore Convertor Mode                                    | 14        |
| 3.3.           | System Power Consumption                                | 15        |
|                | NDESCRIPTIONS                                           | 16        |
| <b>4</b> . FII |                                                         | 10        |
| 5. PA          | CKAGE INFORMATION                                       | 21        |
| 5.1.           | Lead-Free Solder Reflow Profile                         | 22        |
| 5.2.           | Storage Condition                                       | 23        |
| 6. OR          | RDERING INFORMATION                                     | 24        |
| 7. SH          | IIPPING INFORMATION                                     | 25        |
| 8. HF          | -SIP120-M MODULE                                        | 26        |
| 8.1.           | Hardware Introduction                                   | 26        |
| 8.1            | .1. Pins Definition                                     | 26        |
| 8.1            | .2. Evaluation Kit                                      | 28        |
| ۰ -··          |                                                         | 20        |
| 9. FU          | Wireless Networking                                     | 30        |
| 9.1.<br>0.4    | 1 Basic Wireless Network Based On AP (Infrastructure)   | <b>3U</b> |
| 9.1            | 2 Wireless Network Based On STA                         | 00<br>مد  |
| 9.1<br>Q 2     | Work Mode - Transparent Transmission Mode               | 30        |
| 3.2.           |                                                         |           |

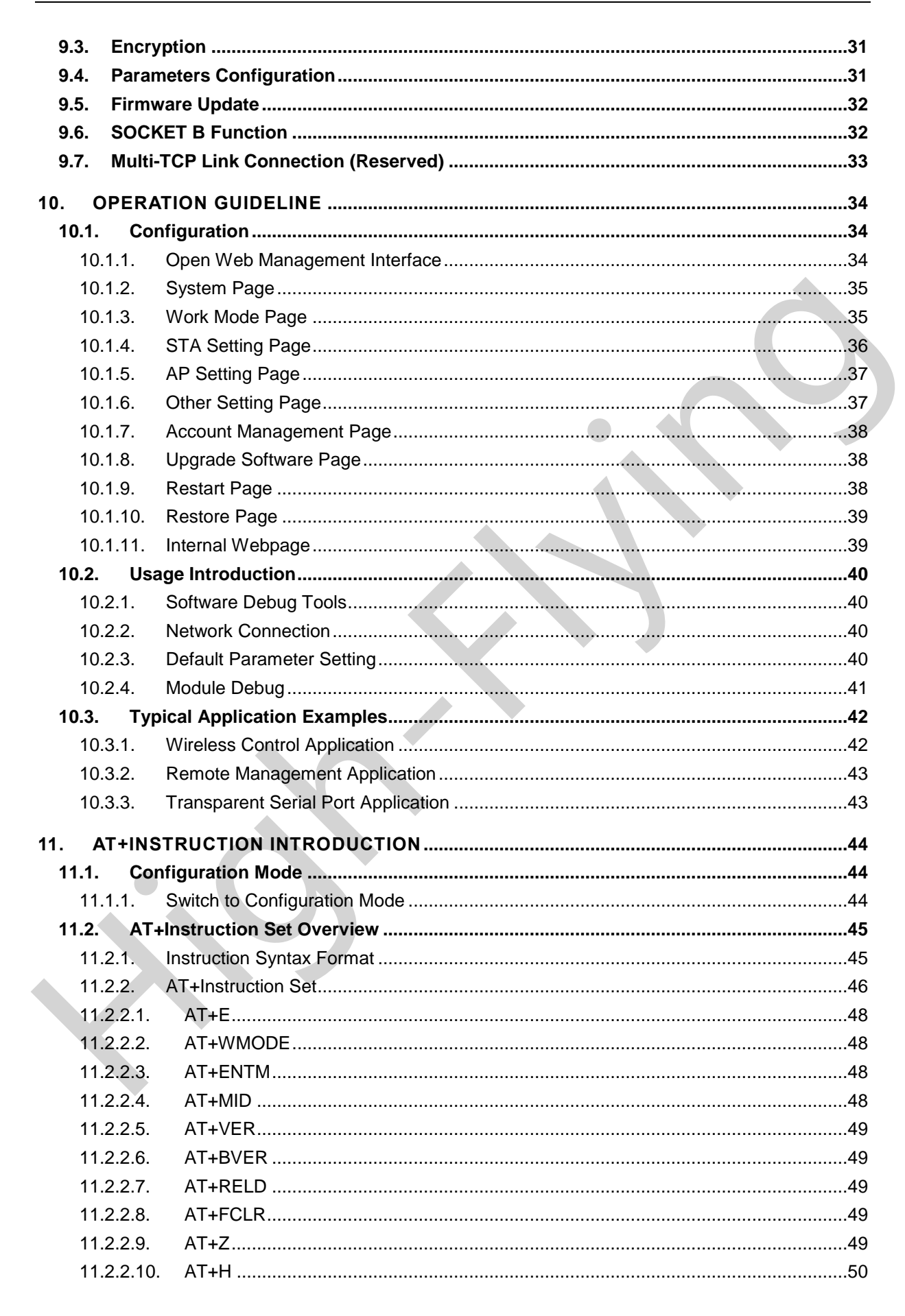

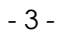

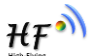

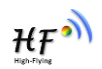

| 11.2.2.11.                              | AT+CFGTF                         | 50 |  |
|-----------------------------------------|----------------------------------|----|--|
| 11.2.2.12.                              | AT+UART                          | 50 |  |
| 11.2.2.13.                              | AT+NETP                          | 51 |  |
| 11.2.2.14.                              | AT+MAXSK                         | 51 |  |
| 11.2.2.15.                              | AT+TCPLK                         | 51 |  |
| 11.2.2.16.                              | AT+TCPTO                         | 52 |  |
| 11.2.2.17.                              | AT+TCPDIS                        | 52 |  |
| 11.2.2.18.                              | AT+SOCKB                         | 52 |  |
| 11.2.2.19.                              | AT+TCPDISB                       | 53 |  |
| 11.2.2.20.                              | AT+TCPTOB                        | 53 |  |
| 11.2.2.21.                              | AT+TCPLKB                        | 54 |  |
| 11.2.2.22.                              | AT+WSSSID                        | 54 |  |
| 11.2.2.23.                              | AT+WSKEY                         | 54 |  |
| 11.2.2.24.                              | AT+WANN                          | 55 |  |
| 11.2.2.25.                              | AT+WSMAC                         | 55 |  |
| 11.2.2.26.                              | AT+WSLK                          | 56 |  |
| 11.2.2.27.                              | AT+WSLQ                          | 56 |  |
| 11.2.2.28.                              | AT+WSCAN                         | 56 |  |
| 11.2.2.29.                              | AT+LANN                          | 56 |  |
| 11.2.2.30.                              | AT+WAP                           | 57 |  |
| 11.2.2.31.                              | AT+WAKEY                         | 57 |  |
| 11.2.2.32.                              | AT+WADHCP                        | 57 |  |
| 11.2.2.33.                              | AT+WALK                          | 58 |  |
| 11.2.2.34.                              | AT+WALKIND                       | 58 |  |
| 11.2.2.35.                              | AT+WAPMXSTA                      | 58 |  |
| 11.2.2.36.                              | AT+OTA                           | 59 |  |
| 11.2.2.37.                              | AT+UPURL                         | 59 |  |
| 11.2.2.38.                              | AT+DISPS                         | 59 |  |
| 11.2.2.39.                              | AT+PLANG                         | 60 |  |
| 11.2.2.40.                              | AT+WEBU                          | 60 |  |
| 11.2.2.41.                              | AT+WRMID                         | 60 |  |
| 11.2.2.42.                              | AT+ASWD                          | 60 |  |
| 11.2.2.43.                              | AT+SMTLK                         | 61 |  |
| 11.2.2.44.                              | AT+SMEM                          | 61 |  |
| 11.2.2.45.                              | AT+NDBGL                         | 61 |  |
| APPENDIX A: H                           | HW REFERENCE DESIGN              | 63 |  |
| APPENDIX B: H                           | HTTP PROTOCOL TRANSFER           | 65 |  |
| B.1. Sending                            | HTTP Raw Data in Throughput Mode | 65 |  |
| APPENDIX C:REFERENCES                   |                                  |    |  |
| C.1. High-Flying Mass Production Tool66 |                                  |    |  |
| C.2. SmartLi                            | nk APP V7 Config Tool            | 66 |  |
| C.3. EVK Qui                            | ick Start Guide                  | 66 |  |
| C.4. Module                             | Upgrade                          | 66 |  |

| C.5. Other Tools                |    |
|---------------------------------|----|
| C.6. SDK Software Develop Kit   |    |
|                                 | 67 |
| APPENDIX D: CONTACT INFORMATION | 0/ |

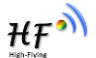

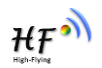

# LIST OF FIGURES

| Figure 1.  | System Architecture                                | 9  |
|------------|----------------------------------------------------|----|
| Figure 2.  | Power-on Sequence                                  | 11 |
| Figure 3.  | RF Front-End Reference Topology for RF Performance | 14 |
| Figure 4.  | HF-SIP120 BGA Ball Assignment (top view)           | 16 |
| Figure 5.  | HF-SIP120 GPIO usage                               | 20 |
| Figure 6.  | HF-SIP120 BGA 6 x 6 mm Package Dimensions          | 22 |
| Figure 7.  | HF-SIP120 Lead-Free Solder Reflow Profile          | 22 |
| Figure 8.  | HF-LPB120 Pins Map                                 | 26 |
| Figure 9.  | HF-SIP120-M EVK                                    | 29 |
| Figure 10. | HF-SIP120-M Basic Wireless Network Structure       | 30 |
| Figure 11. | HF-SIP120-M STA Network Structure                  | 30 |
| Figure 12. | Socket B function demo                             | 32 |
| Figure 13. | Multi-TCP Link Data Transmition Structure          | 33 |
| Figure 14. | Open Web Management page                           | 34 |
| Figure 15. | System Web Page                                    | 35 |
| Figure 16. | Work Mode Page                                     | 35 |
| Figure 17. | STA Setting Page                                   | 36 |
| Figure 18. | STA Scan Page                                      | 36 |
| Figure 19. | AP Setting Page                                    | 37 |
| Figure 20. | Other Setting Page                                 | 38 |
| Figure 21. | Account Page                                       | 38 |
| Figure 22. | Upgrade SW page                                    | 38 |
| Figure 23. | Restart Page                                       | 39 |
| Figure 24. | Restore Page                                       | 39 |
| Figure 25. | Internal Webpage                                   | 40 |
| Figure 26. | STA Interface Debug Connection                     | 40 |
| Figure 27. | AP Interface Debug Connection                      | 40 |
| Figure 28. | "CommTools" Serial Debug Tools                     | 41 |
| Figure 29. | "TCPUDPDbg" Tools Create Connection                | 41 |
| Figure 30. | "TCPUDPDbg" Tools Setting                          | 42 |
| Figure 31. | "TCPUDPDbg" Tools Connection                       | 42 |
| Figure 32. | Wireless Control Application                       | 42 |
| Figure 33. | Remote Management Application                      | 43 |
| Figure 34. | Transparent Serial Port Application                | 43 |
| Figure 35. | HF-SIP120-M Default UART Port Parameters           | 44 |
| Figure 36. | Switch to Configuration Mode                       | 44 |
| Figure 37. | "AT+H" Instruction for Help                        | 45 |

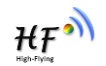

# LIST OF TABLES

| Table1.  | Absolute Maximum Ratings                                | 12 |
|----------|---------------------------------------------------------|----|
| Table2.  | Environmental Ratings                                   | 12 |
| Table3.  | PMU UVLO characteristics                                | 12 |
| Table4.  | ESD Specifications                                      | 13 |
| Table5.  | Recommended Operating Conditions and DC Characteristics | 13 |
| Table6.  | WLAN RF Performance Specifications                      | 14 |
| Table7.  | System Power Consumption                                | 15 |
| Table8.  | HF-SIP120 Package Pin-out                               | 17 |
| Table9.  | HF-SIP120 GPIO Hardware Function                        | 19 |
| Table10. | GPIO Pull Combinations to avoid when bootup             | 20 |
| Table11. | Solder Profile Section                                  | 23 |
| Table12. | HF-SIP120 Order Information                             | 24 |
| Table13. | Tray Information                                        | 25 |
| Table14. | Tray Information                                        | 25 |
| Table15. | HF-LPB120 Pins Definition                               | 26 |
| Table16. | HF-SIP120-M Evaluation Kit Interface Description        | 29 |
| Table17. | HF-SIP120-M Web Access Default Setting                  | 34 |
| Table18. | Error Code Describtion                                  | 46 |
| Table19. | AT+Instruction Set List                                 | 46 |

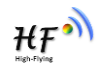

## HISTORY

| Ed. V1.0            | 09-20-2016 | First Version.                                                    |
|---------------------|------------|-------------------------------------------------------------------|
| Ed. V1.1            | 10-08-2016 | Modify PACKAGE INFORMATION                                        |
|                     |            | Add Storage Condition                                             |
|                     |            | Modify System Power Consumption (LDO mode)                        |
|                     |            | Add system block architecture                                     |
| Ed. V1.2            | 10-09-2016 | Modify GPIO description and reference design.                     |
| Ed. V1.3            | 10-20-2016 | Correct the chip height.                                          |
| Ed. V1.4<br>design. | 11-03-2016 | Add AddCorrect the chip height, add more description for hardware |

**Ed. V1.5** 12-26-2016 Update 2.09-6 firmware webpage function, add the whole function into this manual. Add HF-SIP120-M demo module description.

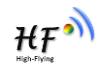

# **1. SYSTEM OVERVIEW**

# 1.1. General Description

The HF-SIP120 WLAN is designed to support IEEE 802.11 b/g/n single stream with the state of-the-art design techniques and process technology to achieve low power consumption and high throughput performance. The HF-SIP120 WLAN low power function uses the innovative design techniques and the optimized architecture which best utilizes the advanced process technology to reduce active and idle power, and achieve extreme low power consumption at sleep state to extend the battery life. The HF-SIP120 WLAN embedded all matching components, needed bypass cap, 16Mb flash, and 26MHz crystal in a BGA 6 x 6 mm package. The HF-SIP120 Internal architecture as following picture,

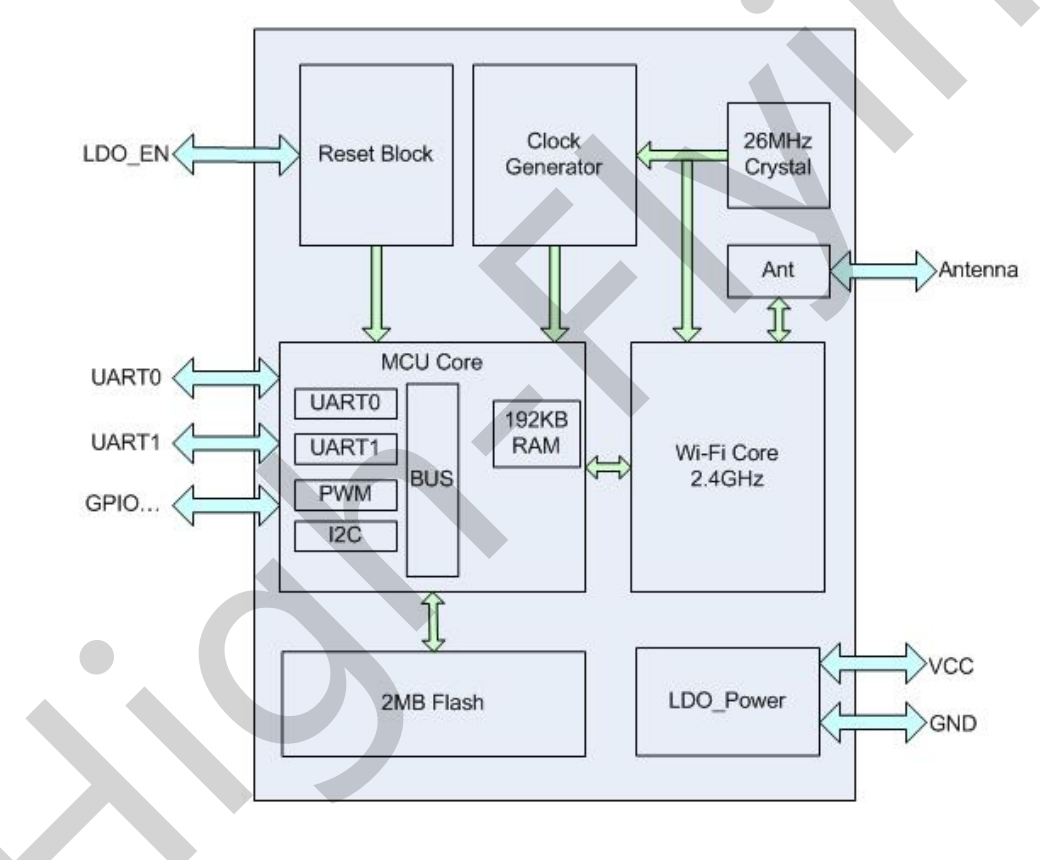

Figure 1. System Architecture

# 1.2. Device Features

- 802.11 b/g/n/e/i/d
- AP/STA mode, Soft-AP
- 802.11b, 11g, and 802.11n 1T1R
- Short Guard Interval
- Greenfield mode
- RIFS in RX mode

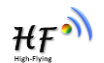

- STBC in RX mode
- Embedded all matching and bypass components
- Embedded 26MHz crystal.
- Embedded 16Mbit flash.

## 1.3. CPU

- 32-bit micro-controller.
- Support 192 KB Instruction SRAM with Data SRAM in total.

## 1.4. GPIO

The HF-SIP120 has 10 GPIO pins with direct software access.Many are multiplexed with other functions such as the host interface, UART\_DEBUG, UART\_DATA, I2C\_MASTER, PWM, etc. Each GPIO supports the following configurations via software programming:

# 1.5. System Clocking and Reset

The HF-SIP120 has a system clocking block and reset which controls the clocks and power going to other internal modules. Its inputs consist of sleep requests from these modules and its outputs consist of clock enable and power signals which are used to gate the clocks going to internal modules. The system clocking and reset block also manages resets going to other modules within the device.

# 1.6. Power-on Sequence

Figure 2. shows the power-on sequence of the HF-SIP120 from power-up to firmware download, including the initial device power-on reset evoked by LDO\_EN signal. The LDO\_EN input level must be kept the same as VDDIO voltage level. After initial power-on, the LDO\_EN signal can be held low to turn off the HF-SIP120 or pulsed low to induce a subsequent reset. After LDO\_EN is assert and host starts the power-on sequence of the HF-SIP120. From that point, the typical HF-SIP120 power-on sequence is shown below:

- Within 1.3 millisecond, the internal power-on reset (POR) will be done. And host could download firmware code of DPLL setting if the crystal is not default setting, 26MHz. The internal running clock is crystal frequency.
- After 100us of DPLL settling time, host could set internal clock to full speed and finish all the downloading of firmware code.

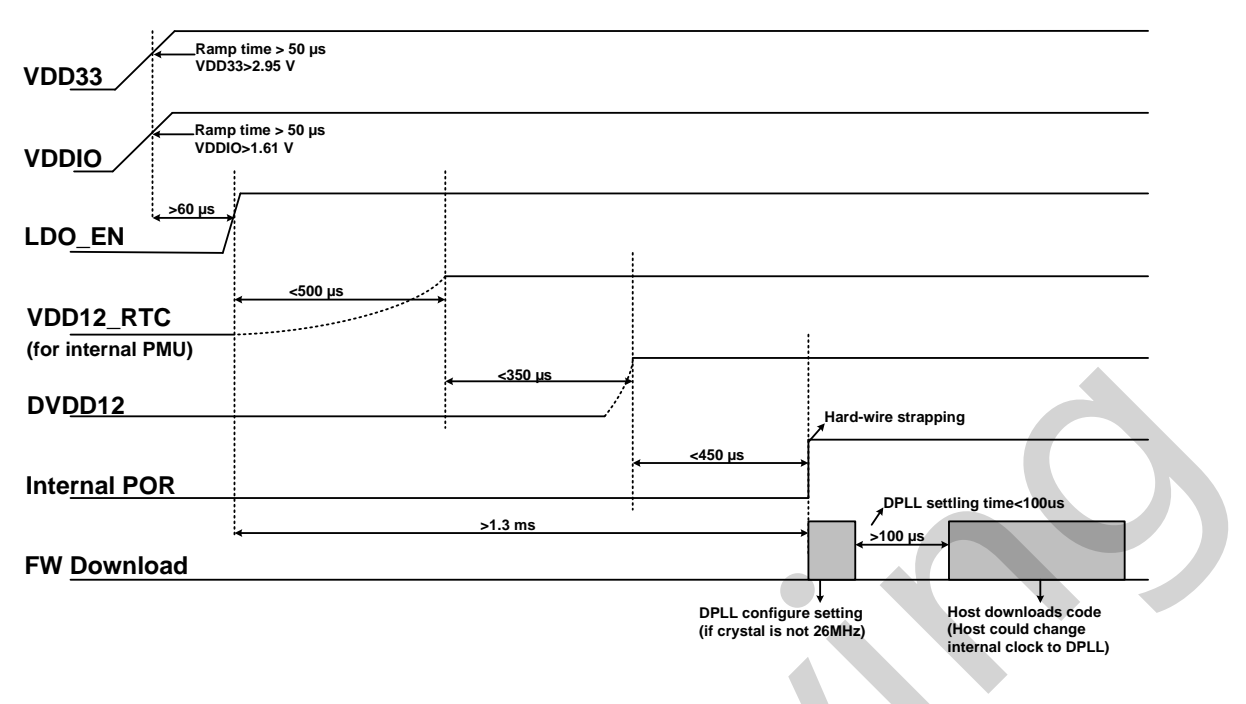

Figure 2. Power-on Sequence

# 1.7. Reset Control

The HF-SIP120 LDO\_EN pin can be used to completely reset the entire chip. After this signal has been de-asserted, the HF-SIP120 is in off mode waits for host communication. Until then, the MAC, BB, and SOC blocks are powered off and all modules are held in reset. Once the host has initiated communication, the HF-SIP120 turns on its crystal and later on DPLL. After all clocks are stable and running, the resets to all blocks are automatically de-asserted.

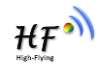

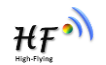

# **2. DC CHARACTERISTICS**

## 2.1. Absolute Maximum Ratings

The absolute maximum ratings in Table 1 indicate levels where permanent damage to the device can occur, even if these limits are exceeded for only a brief duration. Functional operation is not guaranteed under these conditions. Operation at absolute maximum conditions for extended periods can adversely affect long-term reliability of the device.

| Symbol    | Description                  | Max Rating   | Unit |
|-----------|------------------------------|--------------|------|
| EFUSE_VDD | VDD input for EFUSE burn-in. | -0.3 to 2.75 | V    |
|           | Pull low when read mode      |              |      |
| VBAT      | VDD input                    | -0.3 to 3.6  | V    |

## 2.2. Environmental Ratings

The environmental ratings are shown in Table 2

Table2. Environmental Ratings

| Characteristic           | Conditions/Comments  | Value        | Units |
|--------------------------|----------------------|--------------|-------|
| Ambient Temperature (TA) | Functional operation | -20 to +85   | °C    |
| Storage Temperature      |                      | -40 to +125  | °C    |
| Polotivo Humidity        | Storage              | Less than 60 | %     |
| Relative Humidity        | Operation            | Less than 85 | %     |

# 2.3. PMU Under Voltage Lock-out (UVLO) Characteristics

| Table3. | PMU UVLO characteristics |  |
|---------|--------------------------|--|
| rubico. |                          |  |

| Symbol (domain)               | Description | Min. | Тур. | Max. | Unit |
|-------------------------------|-------------|------|------|------|------|
| Under Voltage Lock-Out (UVLO) |             |      |      |      |      |
| Under voltage rising          | VDD33: pin  |      | 2.95 |      | V    |
| threshold of VBAT             |             |      |      |      |      |
| Under voltage falling         | VDD33: pin  |      | 2.85 |      | V    |
| threshold of VBAT             |             |      |      |      |      |

# 2.4. Electrostatic Discharge Specifications

This is an ESD sensitive product! Observe precaution and handle with care. Extreme caution must be exercised to prevent electrostatic discharge (ESD) damage. Proper use of wrist and heel grounding straps to discharge static electricity is required when handling these devices.

Shanghai High-Flying Electronics Technology Co., Ltd (www.hi-flying.com)

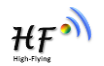

| Pin Type        | Test Condition     | ESD Rating | Unit |
|-----------------|--------------------|------------|------|
| Human Body Mode | refers to MIL-STD- | Pass ±2.5  | KV   |
| (HBM)           | 883G Method 3015.7 |            |      |
| Machine Mode    | refers to JEDEC    | Pass ±250  | V    |
| (MM)            | EIA/JESD22-A115    |            |      |

| Table4. | ESD Specifications |
|---------|--------------------|
|---------|--------------------|

# 2.5. Recommended Operating Conditions and DC Characteristics

 Table5.
 Recommended Operating Conditions and DC Characteristics

| Symbol (domain) | Description                | Min. | Тур. | Max. | Unit |
|-----------------|----------------------------|------|------|------|------|
| VDD16_DCDC_OUT  | LDO/Buck converter 1.6V    |      | 1.7  |      | V    |
|                 | output                     |      |      |      |      |
| EFUSE_VDD       | Debug usage, left it open. |      |      |      | V    |
| VBAT            | 3.3V supply                | 3.14 | 3.3  | 3.46 | V    |

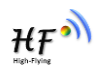

# **3. ELECTRICAL SPECIFICATIONS**

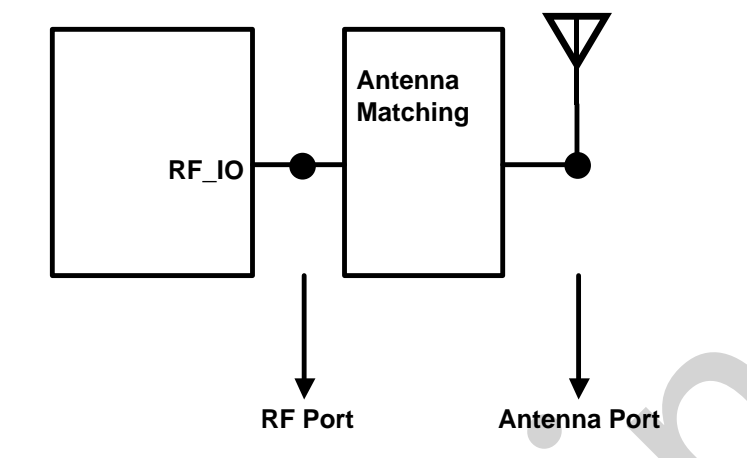

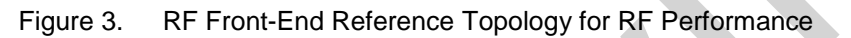

## 3.1. WLAN RF Performance Specifications

| Table6. | WLAN RF F | Performanc | e Specific | cations  |
|---------|-----------|------------|------------|----------|
| lubico. |           | chonnand   |            | Julionio |

| Parameter                       | Condition/Notes | Min. | Тур.  | Max. | Unit |
|---------------------------------|-----------------|------|-------|------|------|
| Frequency Range                 |                 | 2412 | -     | 2484 | MHz  |
| Rx Sensitivity                  | CCK, 1 Mbps     |      | -94.0 |      | dBm  |
| (CCK)                           | CCK, 11 Mbps    |      | -87.0 |      | dBm  |
| Rx Sensitivity                  | OFDM, 6 Mbps    |      | -91.0 |      | dBm  |
| (OFDM)                          | OFDM, 54 Mbps   |      | -73.0 |      | dBm  |
| Rx Sensitivity (HT20)           | HT20, MCS0      |      | -91.0 |      | dBm  |
| Greenfield 800nS GI<br>Non-STBC | HT20, MCS7      |      | -72.0 |      | dBm  |
|                                 | CCK, 1-11 Mbps  |      | 17.5  |      | dBm  |
| TX Output Power                 | OFDM, 54 Mbps   |      | 14.0  |      | dBm  |
|                                 | HT20, MCS7      |      | 14.0  |      | dBm  |

Note: All specifications are measured at the Antenna Port unless otherwise specified.

## 3.2. Vcore Convertor Mode

The HF-SIP120 has additional LDOs and DCDC buck convertor that could provide noise isolation for digital and analog supplies and excellent power efficient with minimum BOM cost. Connect VDDLX\_DCDC to VDD16\_OUT for LDO mode or add a L/C filter between VDDLX\_DCDC and VDD16\_OUT for DCDC mode. Please refer to Appendix A for detail schematic. If need low power consumption, make it work in DCDC mode. If need the lowest BOM cost, make it in LDO mode. The power consumption will be 20mA less then LDO mode.

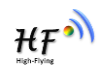

# 3.3. System Power Consumption

Note: All results are measured at VBAT is 3.3V and DCDC buck convertor is enabled.

| Table7. | System | Power | Consumption |
|---------|--------|-------|-------------|
|---------|--------|-------|-------------|

| WLAN Operational Modes                     | Тур. | Unit |
|--------------------------------------------|------|------|
| Rx, CCK, 1 Mbps(Continuous)                | 91   | mA   |
| Rx, OFDM, 54 Mbps(Continuous)              | 101  | mA   |
| Rx, HT20, MCS7(Continuous)                 | 103  | mA   |
| Tx, CCK, 1 Mbps, 19dBm(Continuous)         | 292  | mA   |
| Tx, OFDM, 54 Mbps, 16dBm(Continuous)       | 237  | mA   |
| Tx, HT20, MCS7, 15dBm(Continuous)          | 239  | mA   |
| Normal work(Avg)                           | 30   | mA   |
| Tx&Rx (Avg for DCDC mode, normal<br>usage) | 80   | mA   |
| Tx&Rx (Avg for LDO mode, normal usage)     | 100  | mA   |

-

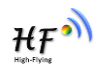

# **4. PIN DESCRIPTIONS**

This section contains a listing of the signal descriptions (see Figure 4)

The following nomenclature is used for signal names:

NC No connection should be made to this pin

The following nomenclature is used for signal types described in Table 7:

- I Digital input signal
- IO Digital bidirectional signal
- O Digital output signal
- IOA Analog bidirectional signal
- P Power signal
- G Ground signal

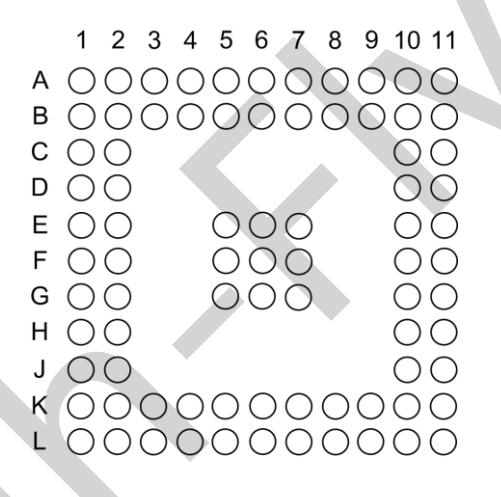

|   | 1   | 2   | 3             | 4       | 5       | 6       | 7             | 8              | 9       | 10     | 11      |
|---|-----|-----|---------------|---------|---------|---------|---------------|----------------|---------|--------|---------|
| Α | ANT | GND | NC            | NC      | VBAT    | GPIO_20 | GPIO_19       | GPIO_18        | GPIO_15 | GPIO_6 | NC      |
| в | GND | GND | NC            | NC      | VBAT    | NC      | NC            | NC             | NC      | NC     | GPIO_27 |
| С | GND | GND |               |         |         |         |               |                |         | NC     | NC      |
| D | GND | GND |               |         |         |         |               |                |         | NC     | NC      |
| Е | GND | GND |               |         | GND     | GND     | GND           |                |         | NC     | NC      |
| F | GND | GND |               |         | GND     | GND     | GND           |                |         | NC     | NC      |
| G | GND | GND |               |         | GND     | GND     | GND           |                |         | NC     | NC      |
| H | GND | GND |               |         |         |         |               |                |         | NC     | NC      |
| J | GND | GND |               |         |         |         |               |                |         | NC     | NC      |
| к | GND | GND | NC            | NC      | NC      | NC      | VDD16_0<br>UT | VDDLX_D<br>CDC | NC      | NC     | LDO_EN  |
| L | GND | GND | EFUSE_V<br>DD | GPI0_26 | GPIO_25 | GPIO_8  | VDD16_0<br>UT | VDDLX_D<br>CDC | GPIO_1  | GPIO_2 | GPIO_3  |

Figure 4. HF-SIP120 BGA Ball Assignment (top view)

| No. | Name    | Description                                                                        | Type (default) |
|-----|---------|------------------------------------------------------------------------------------|----------------|
| A1  | ANT     | 2.4 GHz RF input & output port                                                     | IOA            |
| A2  | GND     | GND                                                                                | G              |
| A3  | NC      | No connection                                                                      | NC             |
| A4  | NC      | No connection                                                                      | NC             |
| A5  | VBAT    | 3.3V supply. Connect to B5 and suggest to add 10uF capacitor, see reference design | Р              |
| A6  | GPIO_20 | General perpose input/output                                                       | 0              |
| A7  | GPIO_19 | General perpose input/output                                                       |                |
| A8  | GPIO_18 | General perpose input/output                                                       | 0              |
| A9  | GPIO_15 | General perpose input/output                                                       | 0              |
| A10 | GPIO_6  | General perpose input/output                                                       |                |
| A11 | NC      | No connection                                                                      | NC             |
| B1  | GND     | GND                                                                                | G              |
| B2  | GND     | GND                                                                                | G              |
| B3  | NC      | No connection                                                                      | NC             |
| B4  | NC      | No connection                                                                      | NC             |
| B5  | VBAT    | 3.3V supply.                                                                       | Р              |
| B6  | NC      | No connection                                                                      | NC             |
| B7  | NC      | No connection                                                                      | NC             |
| B8  | NC      | No connection                                                                      | NC             |
| B9  | NC      | No connection                                                                      | NC             |
| B10 | NC      | No connection                                                                      | NC             |
| B11 | GPIO_27 | General perpose input/output                                                       | 1              |
| C1  | GND     | GND                                                                                | G              |
| C2  | GND     | GND                                                                                | G              |
| C10 | NC      | No connection                                                                      | NC             |
| C11 | NC      | No connection                                                                      | NC             |
| D1  | GND     | GND                                                                                | G              |
| D2  | GND     | GND                                                                                | G              |
| D10 | NC      | No connection                                                                      | NC             |
| D11 | NC      | No connection                                                                      | NC             |
| E1  | GND     | GND                                                                                | G              |
| E2  | GND     | GND                                                                                | G              |
| E5  | GND     | GND                                                                                | G              |
| E6  | GND     | GND                                                                                | G              |
| E7  | GND     | GND                                                                                | G              |
| E10 | NC      | No connection                                                                      | NC             |
| E11 | NC      | No connection                                                                      | NC             |
| F1  | GND     | GND                                                                                | G              |
| F2  | GND     | GND                                                                                | G              |
| F5  | GND     | GND                                                                                | G              |
| F6  | GND     | GND                                                                                | G              |
| F7  | GND     | GND                                                                                | G              |
| F10 | NC      | No connection                                                                      | NC             |
| F11 | NC      | No connection                                                                      | NC             |
| G1  | GND     | GND                                                                                | G              |

#### Table8. HF-SIP120 Package Pin-out

-

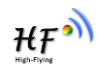

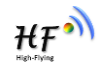

| G2   | GND            | GND                                           | G      |
|------|----------------|-----------------------------------------------|--------|
| G5   | GND            | GND                                           | G      |
| G6   | GND            | GND                                           | G      |
| G7   | GND            | GND                                           | G      |
| G10  | NC             | No connection                                 | NC     |
| G11  | NC             | No connection                                 | NC     |
| H1   | GND            | GND                                           | G      |
| H2   | GND            | GND                                           | G      |
| H10  | NC             | No connection                                 | NC     |
| H11  | NC             | No connection                                 | NC     |
| J1   | GND            | GND                                           | G      |
| J2   | GND            | GND                                           | G      |
| J10  | NC             | No connection                                 | NC     |
| J11  | NC             | No connection                                 | NC     |
| K1   | GND            | GND                                           | G      |
| K2   | GND            | GND                                           | G      |
| K3   | NC             | No connection                                 | NC     |
| K4   | NC             | No connection                                 | NC     |
| K5   | NC             | No connection                                 | NC     |
| K6   | NC             | No connection                                 | NC     |
| K7   | VDD16_DCDC_OUT | Buck converter 1.6V output (refer Appendix A) | Р      |
| K8   | VDDLX_DCDC     | Buck converter feedback (refer Appendix A)    | Р      |
| K9   | NC             | No connection                                 | NC     |
| K10  | NC             | No connection                                 | NC     |
| K11  | LDO_EN         | Reset signal to power down, "High" Enable     | I, IUP |
| L1   | GND            | GND                                           | G      |
| L2   | GND            | GND                                           | G      |
| L3   | EFUSE_VDD      | For debug use, left open                      | Р      |
| L4   | GPIO_26        | General perpose input/output                  | 1      |
| L5   | GPIO_25        | General perpose input/output                  | Z      |
| L6   | GPIO_8         | General perpose input/output                  | 1      |
| L7   | VDD16_DCDC_OUT | Buck converter 1.6V output (refer Appendix A) | Р      |
| L8   | VDDLX_DCDC     | Buck converter feedback (refer Appendix A)    | Р      |
| L9   | GPIO_1         | General perpose input/output                  | 0      |
| 1 10 |                | General perpose input/output. Need add 4.7K   |        |
|      |                | pull-up resistor, see reference design        |        |
| L11  | GPIO_3         | General perpose input/output                  |        |
|      |                | -                                             |        |

\_

₩₽

Table 9 shows the others GPIO hardware functions except HOST control interface pins. These functions could be selected by GPIO register setting.

| Pin Name | GPIO hardware function                                                                   |
|----------|------------------------------------------------------------------------------------------|
| GPIO_26  |                                                                                          |
| GPIO_25  |                                                                                          |
| GPIO_8   | PWM_HW                                                                                   |
| GPIO_1   | UART1_DEBUG_TXD(For debug only, UART1)                                                   |
| GPIO_2   | nReload Function(See nReload pin description for detail). Need add 4.7K pull-up resistor |
| GPIO_3   |                                                                                          |
| GPIO_27  |                                                                                          |
| GPIO_6   | UART1_DEBUG_RXD(For debug only, UART1)                                                   |
| GPIO_15  | nLink Function. (See nLink pin description for detail).                                  |
| GPIO_18  | nReady Function. (See nReady pin description for detail).                                |
| GPIO_19  | UART0_DATA_RXD(For communication, UART0)                                                 |
| GPIO_20  | UART0_DATA_TXD(For communication, UART0)                                                 |

| Pin Name | Programmable<br>IO Selection | Output Status<br>(OFF <sup>a</sup> )      | Default IO Type<br>(after POR) | Output Status<br>(after POR)              |
|----------|------------------------------|-------------------------------------------|--------------------------------|-------------------------------------------|
| GPIO_26  | I/O/IO                       | Hi-z                                      | Input                          | Internal weakly pulled<br>low (~60K ohm)  |
| GPIO_25  | I/O/IO                       | Hi-z                                      | None                           | Hi-z                                      |
| GPIO_8   | I/O/IO                       | Internal pulled high (4.7 Kohm strapping) | Input                          | Internal pulled high (4.7 Kohm strapping) |
| GPIO_1   | I/O/IO                       | Internal pulled high (4.7 Kohm strapping) | Output                         | Output low<br>(~400 ohm)                  |
| GPIO_2   | I/O/IO                       | Hi-z                                      | Input                          | Hi-z                                      |
| GPIO_3   | I/O/IO                       | Hi-z                                      | Input                          | Hi-z                                      |
| GPIO_27  | I/0/I0                       | Hi-z                                      | Input                          | Hi-z                                      |
| GPIO_6   | I/IO                         | Hi-z                                      | Input                          | Hi-z                                      |
| GPIO_15  | I/O/IO                       | Hi-z                                      | Output                         | Output high<br>(~400 ohm)                 |
| GPIO_18  | I/O/IO                       | Hi-z                                      | Output                         | Output high<br>(~400 ohm)                 |
| GPIO_19  | I/O/IO                       | Hi-z                                      | Input                          | Hi-z                                      |
| GPIO_20  | I/O/IO                       | Internal pulled high (4.7 Kohm strapping) | Output                         | Output low<br>(~400 ohm)                  |

a. Test condition: VBAT=3.3V, VIO=3.3V, LDO\_EN=0V

<u>Note:</u> Some of the GPIO pins also serve as boot strap inputs that are used for internal test modes or reset signal Inadvertently typing certain GPIOs in the configurations shown in the Table 9 below can result in undesired operation of the device. Therefore, it is recommended to check that those GPIO pins are not pulled low at customer's board. (GPIO1/GPIO8/GPIO20 must be high when bootup, otherwise it won't work).

Shanghai High-Flying Electronics Technology Co., Ltd (www.hi-flying.com)

| Configuration No. GPIO States to Avo |             |
|--------------------------------------|-------------|
| 1                                    | GPIO_8 Low  |
| 2                                    | GPIO_1 Low  |
| 3                                    | GPIO_20 Low |

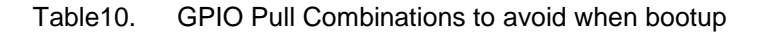

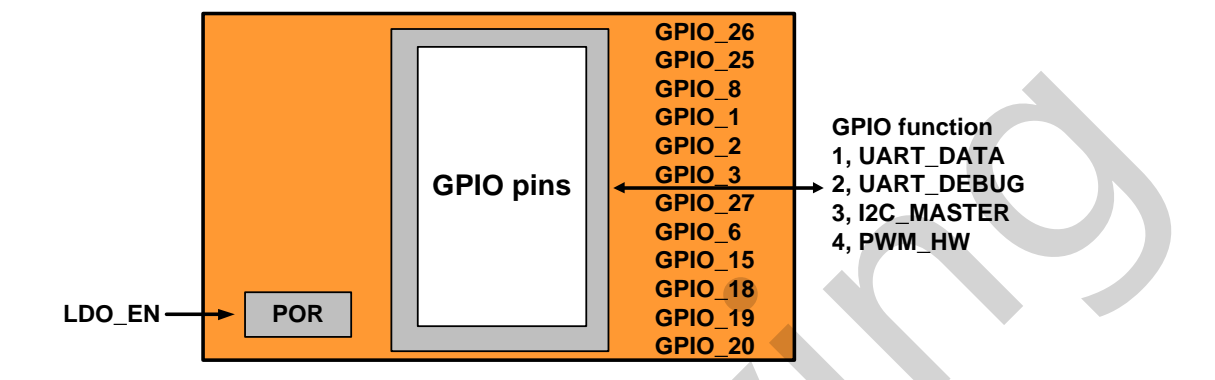

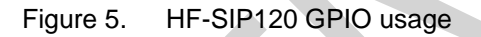

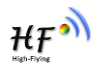

# **5. PACKAGE INFORMATION**

6 x 6 mm (body size), 0.5mm pitch BGA-81. Marking format (top view)

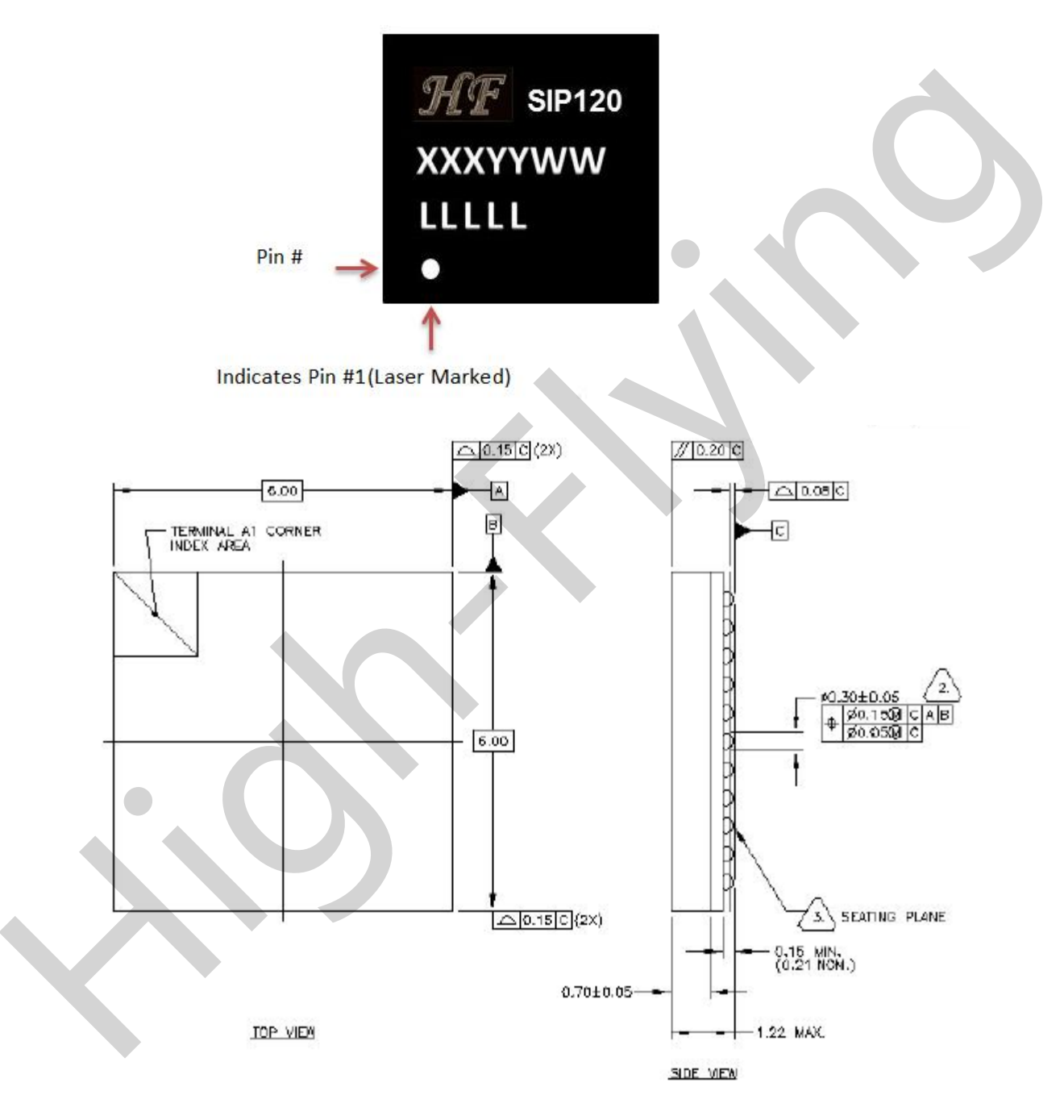

₩₽°

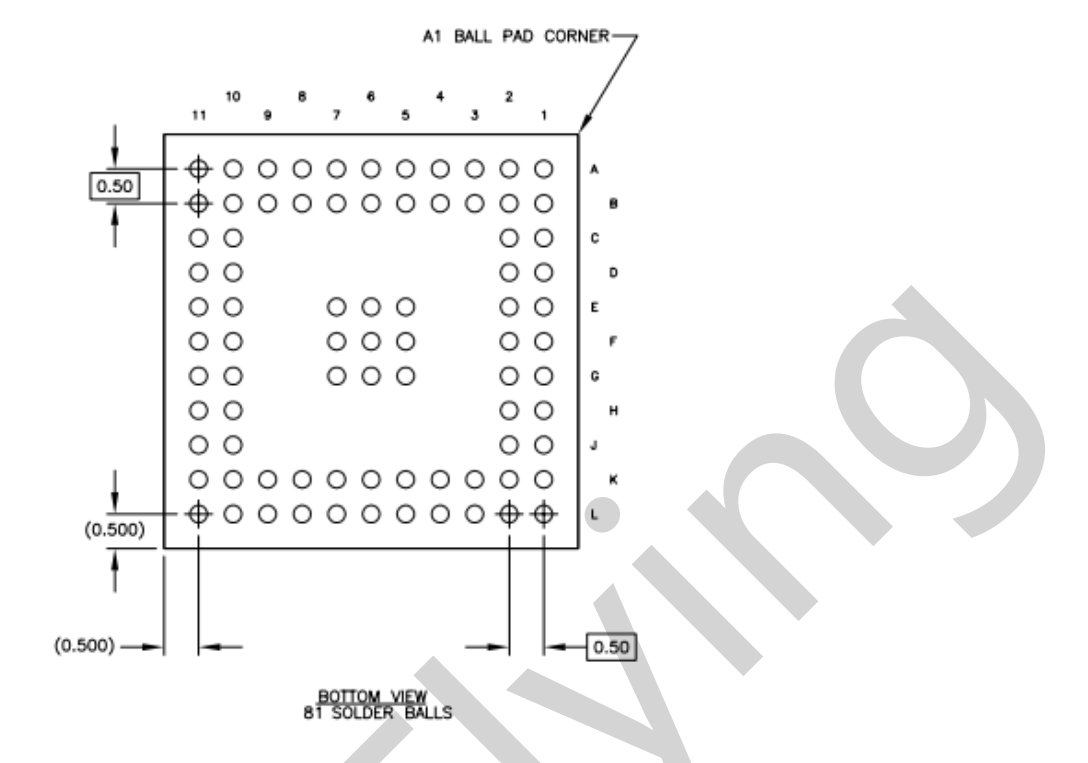

Figure 6. HF-SIP120 BGA 6 x 6 mm Package Dimensions

## 5.1. Lead-Free Solder Reflow Profile

Depends on Other Parts and Board Density

Follow Paste Manufacturer's Guideline

Max Temperature: As per package moisture qualification level

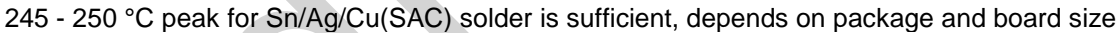

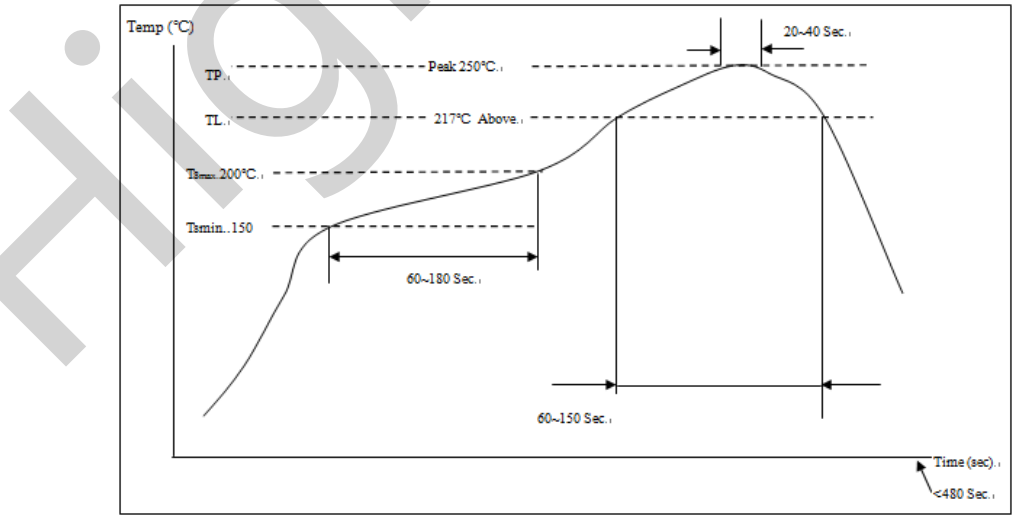

Figure 7. HF-SIP120 Lead-Free Solder Reflow Profile

ΉF

| Profile Section | Profile Feature                                                                            | Pb-free Package                    |
|-----------------|--------------------------------------------------------------------------------------------|------------------------------------|
| 1               | Preheat<br>- Temperature min.(Tsmin)<br>- Temperature max.(Tsmax)<br>- Time (min. to max.) | 150°C<br>200°C<br>60 ~ 180 seconds |
| 2               | Tsmax ro TL<br>- Ramp-up rate                                                              | 3°C /second max.                   |
| 3               | Time maintained above:<br>- Temperature (TL)<br>- Time                                     | 217°C<br>60 ~ 150 seconds          |
|                 | Average ramp-up rate (TL to Tp)                                                            | 3°C /second max.                   |
| 4               | Peak Temperature (Tp)                                                                      | 250±5°C                            |
|                 | Time within 5 $^\circ C$ of actual peak temperature (tp)                                   | 20 ~ 40 seconds                    |
| 5               | Ramp-down rate                                                                             | 6°C /second max.                   |
|                 | Time 25°C to peak temperature                                                              | 8 minutes max.                     |

| Table11. | Solder Profile Section |
|----------|------------------------|
|----------|------------------------|

## 5.2. Storage Condition

The calculated shelf life in sealed bag is 12 months if stored between 0°C and 40°C at less than 90% relative humidity (RH). After the bag is opened, devices that are subjected to solder reflow or other high temperature processes must be handled in the following manner:

- a) Mounted within 168-hours of factory conditions < 30 °C /60%RH(MSL 3 level)
- b) Storage humidity needs to maintained at <10% RH

c) Backing is necessary if customer expose the component to air over 168 hours, baking condition: 125°C / 8hrs

ΗŦ

# **6. ORDERING INFORMATION**

#### Table12. HF-SIP120 Order Information

| Part Number | Package        |
|-------------|----------------|
| HF-SIP120   | BGA 81, 6x6 mm |
|             |                |
|             |                |
|             |                |
|             |                |
|             |                |
|             |                |
|             |                |
|             |                |
|             |                |
|             |                |
|             |                |
|             |                |
|             |                |
|             |                |
|             |                |
|             |                |
|             |                |
|             |                |
|             |                |
|             |                |
|             |                |
|             |                |
|             |                |
|             |                |
|             |                |
|             |                |
| <b>V</b>    |                |
|             |                |
|             |                |

\_

₩₽Ŵ

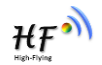

# 7. SHIPPING INFORMATION

| Table13     | Tray Information |
|-------------|------------------|
| i able i 5. | riay iniornation |

| Tray Matrix<br>(Devices) | Devices per Tray | Trays per stack | Devices per stack |
|--------------------------|------------------|-----------------|-------------------|
| 14 x 35                  | 490              | 10 + 1 (empty)  | 4,900             |

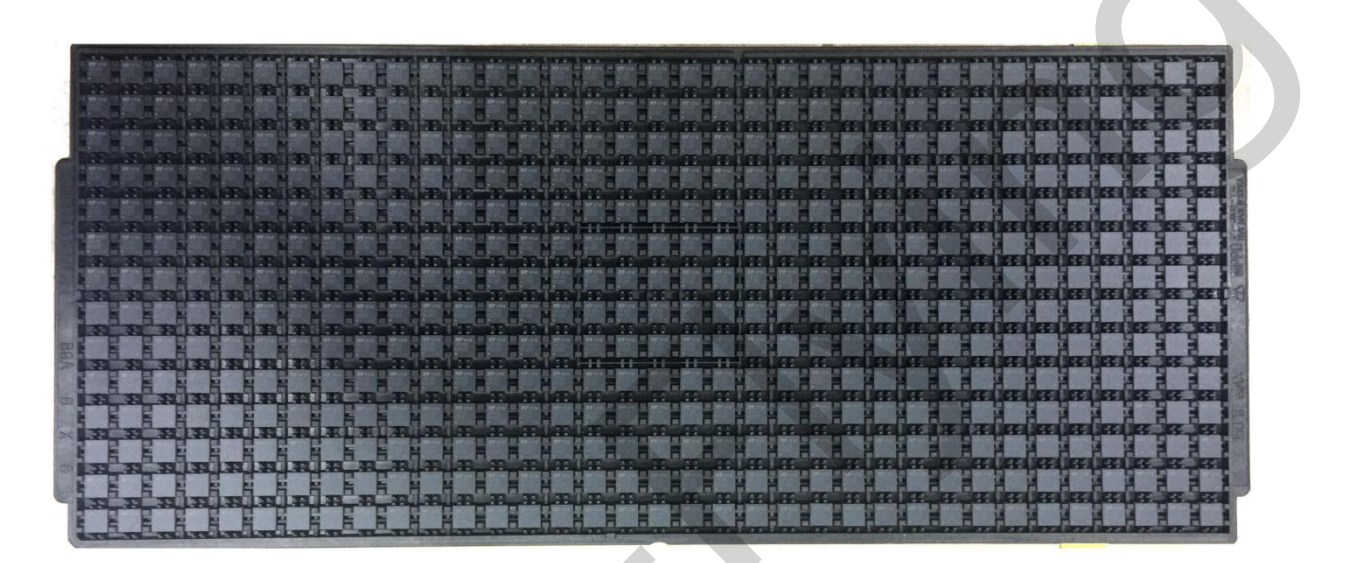

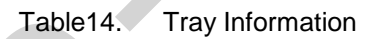

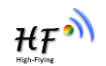

# 8. HF-SIP120-M MODULE

## 8.1. Hardware Introduction

HF-SIP120-M is demo module for HF-SIP120 chip, basically for test and develop usage.

## 8.1.1. Pins Definition

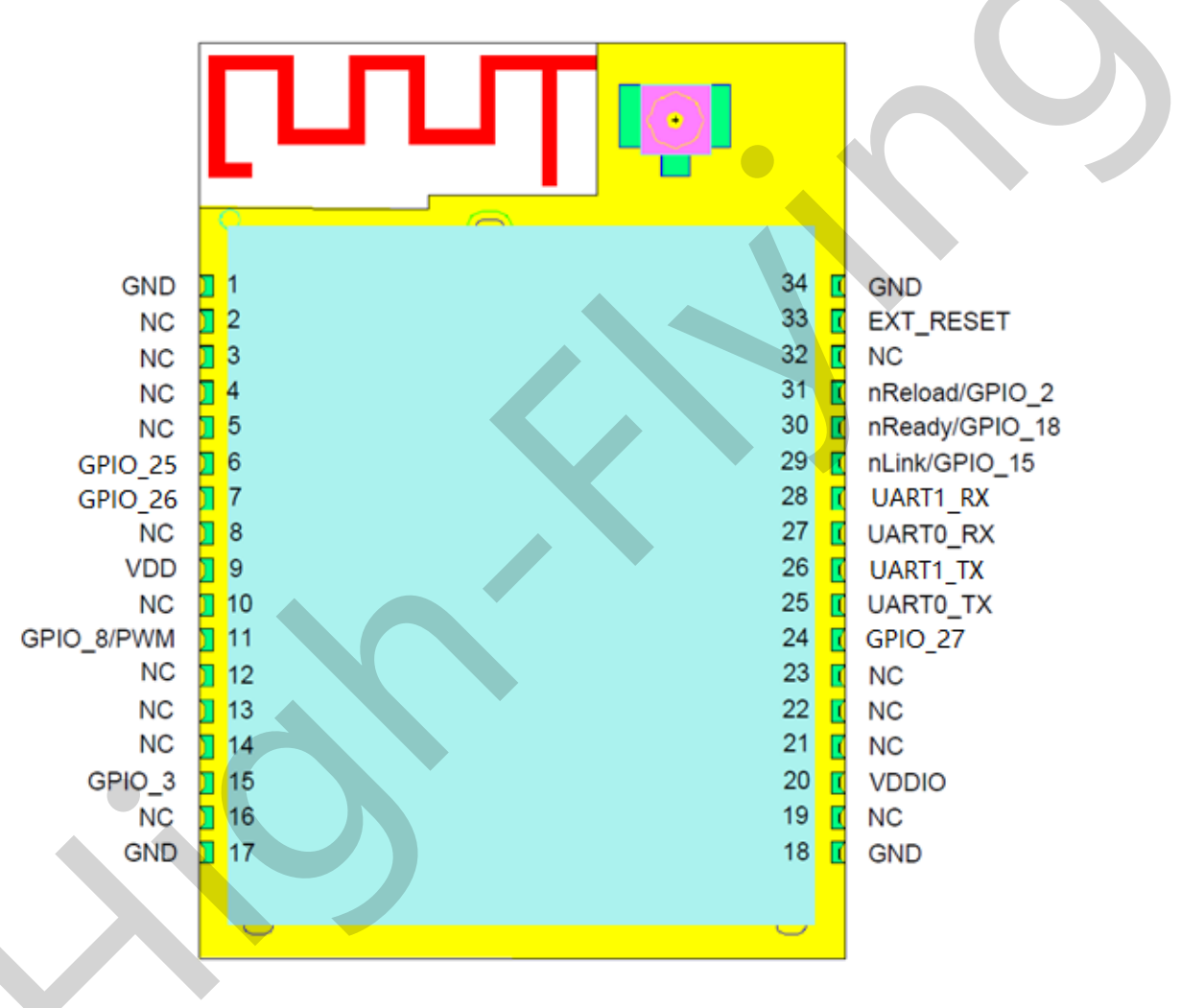

Figure 8. HF-LPB120 Pins Map

| Table15 | HF-I PB120 Pins | Definition |
|---------|-----------------|------------|
|         |                 | Deminion   |

| Pin        | Describtion | Net Name | Signal<br>Type | Comments   |
|------------|-------------|----------|----------------|------------|
| 1,17,18,34 | Ground      | GND      | Power          |            |
| 2          |             | NC       |                | No connect |
| 3          |             | NC       |                | No connect |
| 4          |             | NC       |                | No connect |

Shanghai High-Flying Electronics Technology Co., Ltd (www.hi-flying.com)

| Pin | Describtion                 | Net Name   | Signal<br>Type | Comments                                                                                    |
|-----|-----------------------------|------------|----------------|---------------------------------------------------------------------------------------------|
| 5   |                             | NC         |                | No connect                                                                                  |
| 6   | GPIO                        | GPIO_25    | I/O            | GPIO_25                                                                                     |
| 7   | GPIO                        | GPIO_26    | I/O            | GPIO_26                                                                                     |
| 8   |                             | NC         |                | No connect                                                                                  |
| 9   | +3.3V Power                 | DVDD       | Power          |                                                                                             |
| 10  |                             | N.C        |                | No connect                                                                                  |
| 11  | PWM/GPIO                    | GPIO_8     | I/O,PU         | GPIO8                                                                                       |
| 12  |                             | NC         |                | No connect                                                                                  |
| 13  |                             | N.C        |                |                                                                                             |
| 14  |                             | N.C        |                |                                                                                             |
| 15  | GPIO                        | GPIO_3     | I/O            | GPIO3                                                                                       |
| 16  |                             | N.C        |                | No connect                                                                                  |
| 19  |                             | N.C        |                | No connect                                                                                  |
| 20  | +3.3V IO Power              | VDDIO      | Power          | PIN9,PIN20 connects internally                                                              |
| 21  |                             | N.C        |                | No connect                                                                                  |
| 22  |                             | N.C        |                | No connect                                                                                  |
| 23  |                             | N.C        |                | No connect                                                                                  |
| 24  |                             | N.C        |                | No connect                                                                                  |
| 25  | UART0                       | UART0_TX   | O,PU           | UART0 Communication Output<br>GPIO_20                                                       |
| 26  | UART1_TXD                   | UART1_TX   | I/O,PU         | UART1 Debug Output<br>GPIO_1, Leave it if not use<br>Detailed functions see <notes></notes> |
| 27  | UART0                       | UART0_RX   | I              | UART0 Communication Input<br>GPIO_19                                                        |
| 28  | UART1_RXD                   | UART1_RX   | I/O            | UART1 Debug Input<br>GPIO_6, Leave it if not use<br>Detailed functions see <notes></notes>  |
| 29  | Wi-Fi Status                | nLink      | 0              | Detailed functions see<br><notes><br/>GPIO15</notes>                                        |
| 30  | Module Boot Up<br>Indicator | nReady     | 0              | "0" – Boot-up OK;<br>"1" – Boot-up No OK;<br>No connect if not use.;<br>GPIO18              |
| 31  | Multi-Function              | nReload    | I,PU           | Detailed functions see<br><notes><br/>GPIO2</notes>                                         |
| 32  |                             | N.C        |                | No connect                                                                                  |
| 33  | Module Reset                | EXT_RESETn | I,PU           | "Low" effective reset input.                                                                |

#### <Notes>

-

When bootup, module PIN12/25/26 must be high. Otherwise the module may fail to boot up. I - Input; O - Output

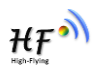

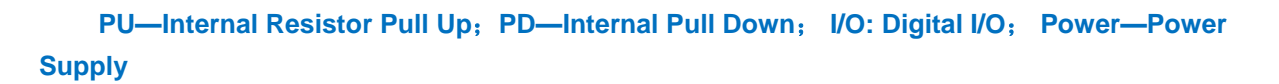

#### nReload Pin (Button) function:

- When this pin is set to "low" during module boot up, the module will enter wireless firmware and config upgrade mode. This mode is used for customer manufacture. (See Appendix to download software tools for customer batch configuration and upgrade firmware during mass production)
- 2. After module is powered up, short press this button ( "Low" < 2s ) and loose to make the module go into "Smart Link " config mode, waiting for APP to set password and other information. (See Appendix to download SmartLink APP)
- 3. After module is powered up, long press this button ( "Low" > 4s ) and loose to make the module recover to factory setting.

High-Flying strongly suggest customer fan out this pin to connector or button for "Manufacture" and " Smart Link" application.

#### nReady Pin (LED) function(Low effective):

1. OS initial finished indicator. Only after this pin output low, can the UART function be used.

#### nLink Pin (LED) function(Low effective):

- 1. At wireless firmware and config upgrade mode, this LED used to indicate configure and upgrade status.
- 2. At "Smart Link " config mode, this LED used to indicate APP to finish setting.
- 3. At normal mode, it's Wi-Fi link status indicator

High-Flying strongly suggest customer fan out this pin to LED.

#### UART1 Debug :

- 1. Enable UART1 log information output by AT+NDBGL=1,1 via UART0, UART1 baud rate is fixed at 115200.
- 2. After UART1 is enabled, it will output system run log information and it can direct process AT command(No need to enter command mode like UART0)

## 8.1.2. Evaluation Kit

High-Flying provides the evaluation kit to promote user to familiar the product and develop the detailed application. The evaluation kit shown as below, user can connect to HF-SIP120-M module with the RS-232 UART, or Wireless interface to configure the parameters, manage the module or do the some functional tests. The EVK support .5V DC power supply.

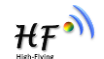

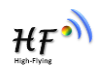

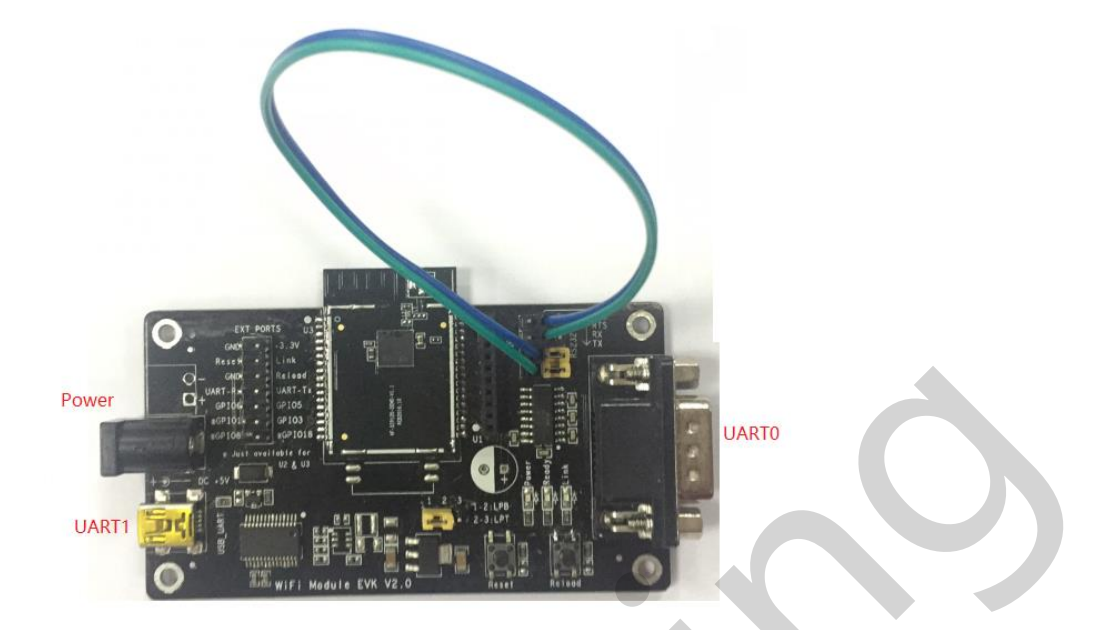

Figure 9. HF-SIP120-M EVK

Notes: User need download USB to UART port driver from High-Flying web or contact with technical support people for more detail.

The external interface description for evaluation kit as follows:

| Table16. | HF-SIP120-M E | valuation K | Kit Interface D | Description |
|----------|---------------|-------------|-----------------|-------------|
| rubioro. |               | valuation   |                 | 200011011   |

| Function           | Name    | Description                                                                       |
|--------------------|---------|-----------------------------------------------------------------------------------|
| External           | RS232   | Main data/command RS-232 interface                                                |
| Interface          | USB     | USB to UART interface                                                             |
|                    | DC5V    | DC jack for power in, 5V input.                                                   |
| LED Power<br>Ready |         | Power LED                                                                         |
|                    |         | nReady LED                                                                        |
|                    | Link    | nLink LED                                                                         |
| Button             | nReload | Restore factory default configuration after push this pin more than 4s. See 1.2.1 |

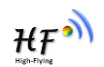

# **9. FUNCTIONAL DESCRIPTION**

## 9.1. Wireless Networking

HF-SIP120-M module can be configured as both wireless STA and AP base on network type. Logically there are two interfaces in HF-SIP120-M. One is for STA, and another is for AP. When HF-SIP120-M works as AP, other STA equipments are able to connect to HF-SIP120-M module directly. Wireless Networking with HF-SIP120-M is very flexible.

## Notes:

**AP**: that is the wireless Access Point, the founder of a wireless network and the centre of the network nodes. The wireless router we use at home or in office may be an AP.

**STA**: short for Station, each terminal connects to a wireless network (such as laptops, PDA and other networking devices) can be called with a STA device.

## 9.1.1. Basic Wireless Network Based On AP (Infrastructure)

Infrastructure: it's also called basic network. It built by AP and many STAs which join in. The characters of network of this type are that AP is the centre, and all communication between STAs is transmitted through the AP. The figure following shows such type of networking.

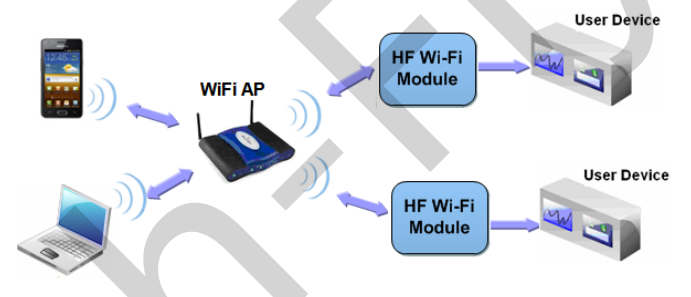

Figure 10. HF-SIP120-M Basic Wireless Network Structure

## 9.1.2. Wireless Network Based On STA

HF-SIP120-M module support STA network mode.

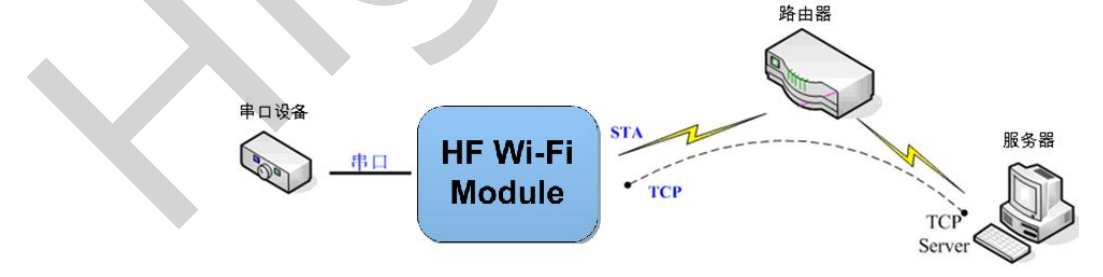

Figure 11. HF-SIP120-M STA Network Structure

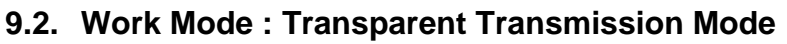

HF-SIP120-M module support serial interface transparent transmission mode. The benefit of this mode is achieves a plug and play serial data port, and reduces user complexity furthest. In this mode, user should only configure the necessary parameters. After power on, module can automatically connect to the default wireless network and server.

As in this mode, the module's serial port always work in the transparent transmission mode, so users only need to think of it as a virtual serial cable, and send and receive data as using a simple serial. In other words, the serial cable of users' original serial devices is directly replaced with the module; user devices can be easy for wireless data transmission without any changes.

The transparent transmission mode can fully compatible with user's original software platform and reduce the software development effort for integrate wireless data transmission.

The parameters which need to configure include:

- Wireless Network Parameters
  - Wireless Network Name (SSID)
  - Security Mode
  - Encryption Key
- > TCP/UDP Linking Parameters
  - Protocol Type
  - Link Type (Server or Client)
  - Target Port ID Number
  - Target Port IP Address
- Serial Port Parameters
  - Baud Rate
  - Data Bit
  - Parity (Check) Bit
  - Stop Bit
  - Hardware Flow Control

# 9.3. Encryption

Encryption is a method of scrambling a message that makes it unreadable to unwanted parties, adding a degree of secure communications. There are different protocols for providing encryption, and the HF-SIP120-M module supports following:

- WEP
- ♦ WPA-PSK/TKIP
- WPA-PSK/AES
- ♦ WPA2-PSK/TKIP
- ♦ WPA2-PSK/AES

## 9.4. Parameters Configuration

HF-SIP120-M module supports two methods to configuration parameters: AT+instruction set.

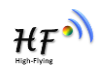

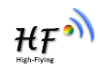

AT+instruction set configuration means user configure parameters through serial interface command. Refer to "AT+instruction set" chapter for more detail.

# 9.5. Firmware Update

HF-SIP120-M module supports multiple upgrade methods:

- UART upgrade
- Local Network upgrade
- Remote upgrade

HF-SIP120-M module support upgrade from remote HTTP server, keep module connects to AP router before excute remote HTTP upgrade.

## **Direct Download and Upgrade**

AT+UPURL command to set the remote directory and file name, such as:

AT+UPURL=http://www.hi-flying.com/!admin/down/,lpb.bin

After excuate this command, the module will directly download the "lpb.bin" file from remote directory and start upgrade Application.

**Notes:** please contact with high-flying technical people before upgrade firmware, or maybe damage the module and can't work again.

# 9.6. SOCKET B Function

HF-SIP120-M support double socket communication, the socket B function is disabled by default.

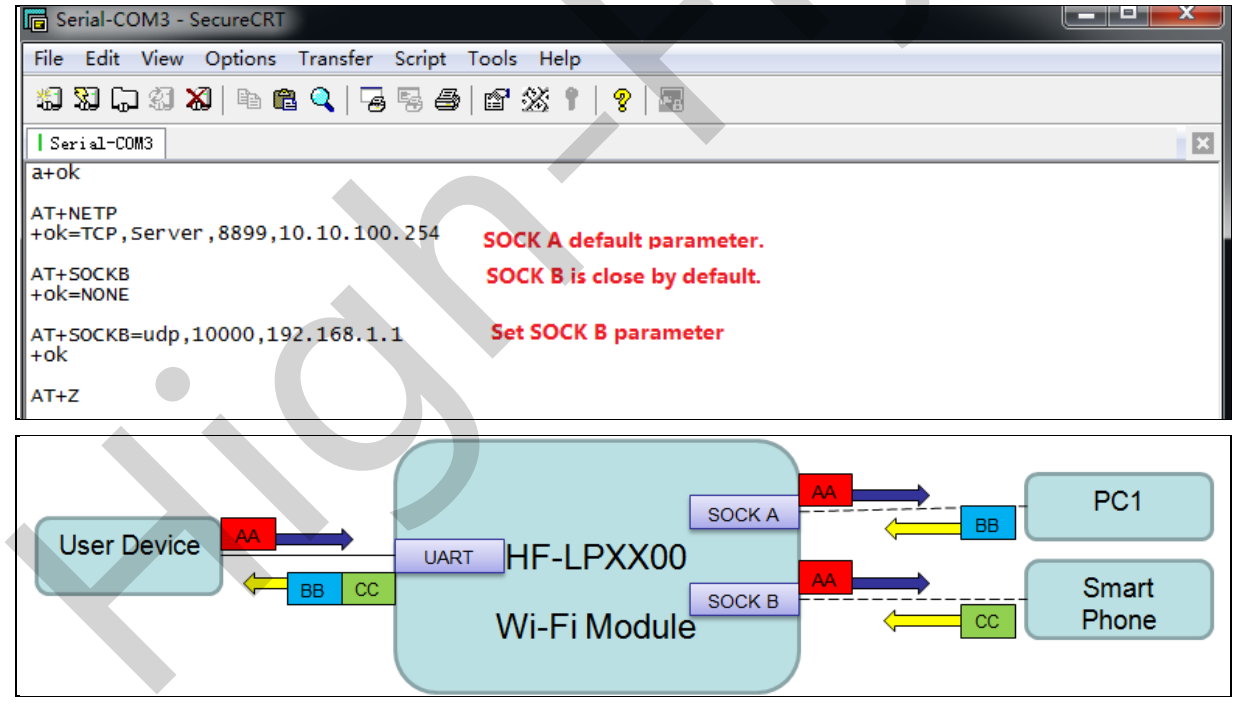

Figure 12. Socket B function demo

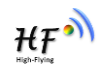

# 9.7. Multi-TCP Link Connection (Reserved)

When HF-SIP120-M module SOCK A configured as TCP Server, it supports Multi-TCP link connection, and maximum 5 TCP clients permitted to connect to HF-SIP120-M module. User can realize multi-TCP link connection at each work mode.

Multi-TCP link connection will work as following structure:

Upstream: All dates from different TCP connection or client will be transmitted to the serial port as a sequence.

Downstream: All data from serial port (user) will be replicate and broadcast to every TCP connection or client.

Detailed multi-TCP link data transmission structure as following figure:

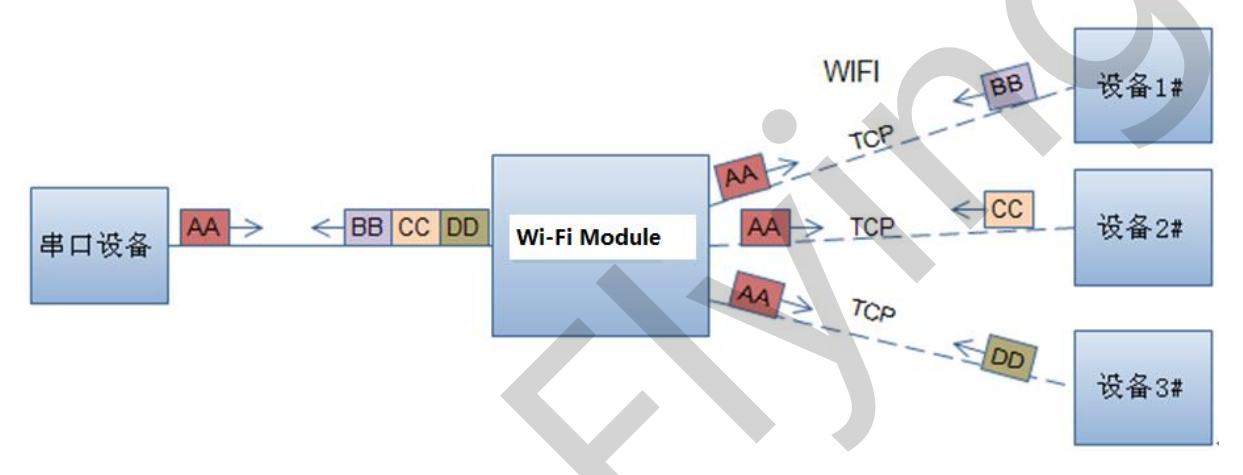

Figure 13. Multi-TCP Link Data Transmition Structure

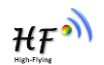

# **10. OPERATION GUIDELINE**

## 10.1. Configuration

When first use HF-SIP120-M modules, user may need some configuration. User can connect to HF-SIP120-M module's wireless interface with following default setting information and configure the module through laptop.

| Default Setting |                                                                                                    |
|-----------------|----------------------------------------------------------------------------------------------------|
| HF-SIP120       |                                                                                                    |
| 10.10.100.254   |                                                                                                    |
| 255.255.255.0   |                                                                                                    |
| admin           |                                                                                                    |
| admin           |                                                                                                    |
|                 | Default Setting           HF-SIP120           10.10.100.254           255.255.255.0           admin           admin |

| Table17  | HE-SIP120-M Web Access Default Setting    |
|----------|-------------------------------------------|
| TableT7. | TF-SIF 120-IVI WED ACCess Delault Setting |

#### 10.1.1. Open Web Management Interface

There is internal webpage and external webpage in modules. The external webpage is for web management. The internal webpage is only for upgrading.

Step 1: Connect laptop to SSID "HF-SIP120" of HF-SIP120-M module via wireless LAN card;

Step 2: After wireless connection OK. Open Wen browser and access "http://10.10.100.254"; Step 3: Then input user name and password in the page as following and click "OK" button.

| Connect to 10.10.10.254                                                                                                    |
|----------------------------------------------------------------------------------------------------|
| The server 10.10.10.254 at GoAhead requires a username<br>and password.<br>Warning: This server is regressling that your username and<br>password be sent in archisecure manner (basic authentication<br>without a secure connection).<br>User name:<br>Bassword: |
| OK Cancel                                                                                                    |

Figure 14. Open Web Management page

The HF-SIP120-M web management page support English and Chinese language. User can select language environment at the top right corner and click "Apply" button.

The main menu include nine pages: "System", "Work Mode", "STA Setting", "AP Setting", "Other Setting", "Account", "Upgrade SW", "Restart", "Restore".

Note: Webpage function is 2.0.09-6 firmware new added., so the previous software version does not support webpage, but after upgrade to our latest, it can support this, see appendix latest firmware on

Shanghai High-Flying Electronics Technology Co., Ltd (www.hi-flying.com)

our website. For current module, we may not ship it with default webpage support, please manual upgrade if need to use this function or tell our sales to upgrade to this latest function before shipment.

#### 10.1.2. System Page

At this page, user can check current device's important information and status such as: device ID (MID), software version, wireless work mode and related Wi-Fi parameters.

| Software Version   | 2.0.09 6 (2016-12-01 1012) |
|--------------------|----------------------------|
|                    |                            |
|                    | STA                        |
| ting AP mode       |                            |
| ng IR Address      |                            |
| etting MAC Address |                            |
| STA Mode           |                            |
| Router SSID        | UPGRADE-AP_aaaa            |
| Signal Strength    | 100                        |
| IP Address         | 192.168.0.121              |
| MAC Address        | 845DD74A8813               |
|                    |                            |

## 10.1.3. Work Mode Page

HF-SIP120-M module can works at AP mode to simplify user's configuration, can also works at STA to connect remote server through AP router.

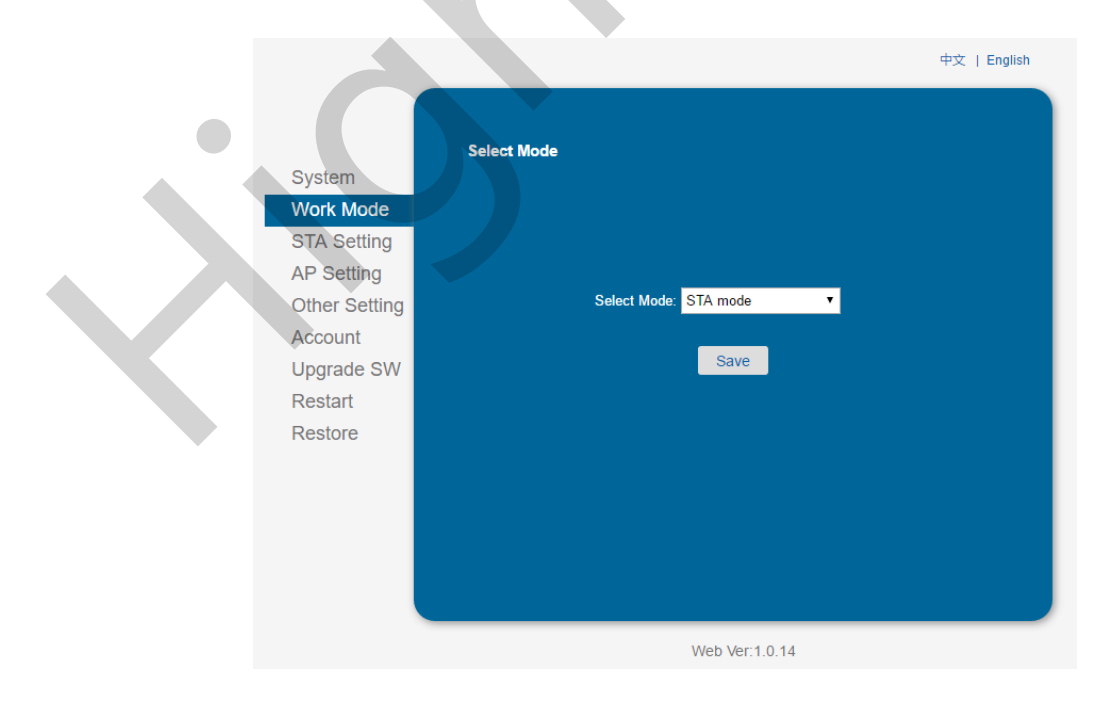

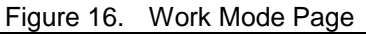

ΉF

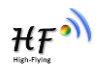

#### 10.1.4. STA Setting Page

User can push "Scan" button to auto search Wi-Fi AP router nearby, and can connect with associate AP through some settings. Please note the encryption information input here must be fully same with Wi-Fi AP router's configration, and then it can link with AP correctly.

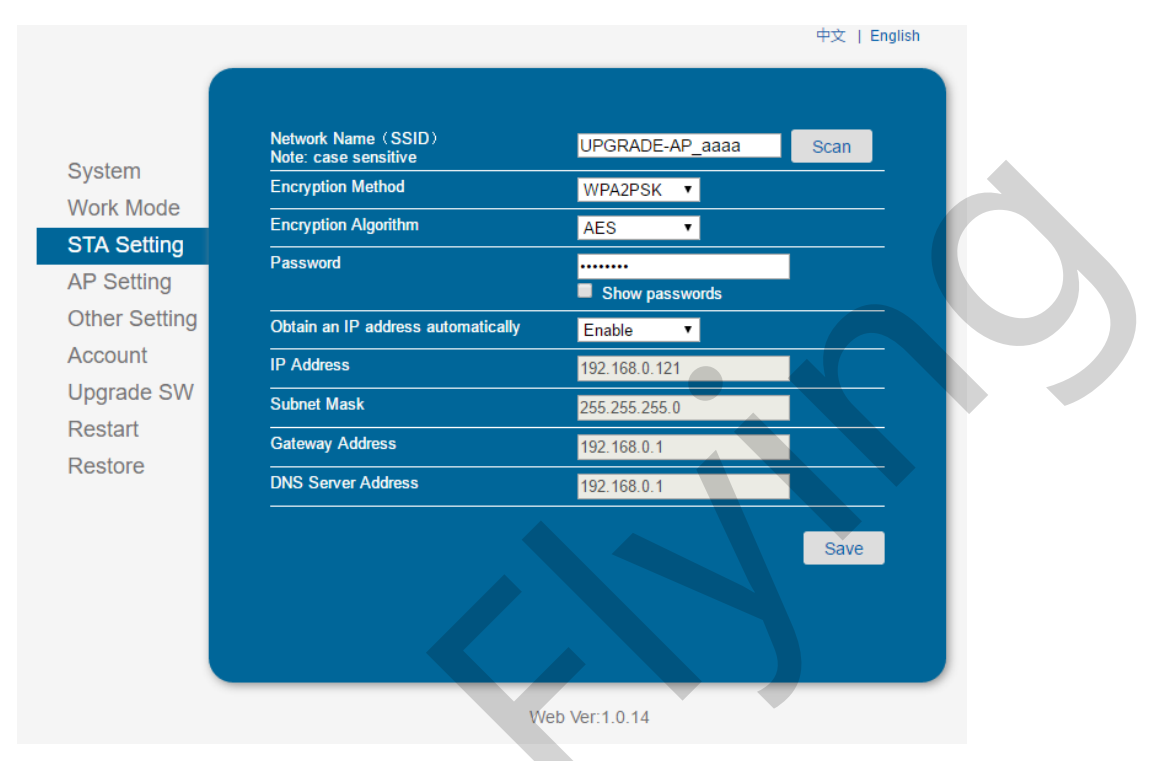

Figure 17. STA Setting Page

| SSID -                      | BSSID              | RSSI | Channel |
|-----------------------------|--------------------|------|---------|
| Work Mode o youranmwx       | 28:2C:B2:D2:E5:96  | 100  | 1       |
| STA Setting UPGRADE-AP_aaaa | C8:3A:35:54:B3:70  | 100  | 11      |
| Sineter                     | 10:BF:48:E6:F3:98  | 100  | 6       |
| AP Setting UPGRADE-AP       | 24:69:68:7F:68:6E  | 100  | 11      |
| NETGEAR60                   | 04:A1:51:15:22:6A  | 100  | 6       |
| Other Setting TOTOLINK_LILi | 00:0E:E8:B6:57:2C  | 96   | 11      |
| Account MERCURY_2607        | BC:5F:F6:17:26:07  | 92   | 1       |
| ChinaNet-demon              | 14:75:90:0B:C6:B2  | 92   | 1       |
| Upgrade SW                  | 20:76:93:20:4F:7C  | 92   | 12      |
| Phicomm_85E8                | 8C:AB:8E:66:85:FU  | 90   | 4       |
|                             | 14.75.90.D5.DE.3A  | 90   | 10      |
| Restore                     | 00-24-EE-EE-7E-EC  | 00   | 10      |
|                             | 00.04.1 E.0E.7E.E0 | 00   | 1       |

Figure 18. STA Scan Page

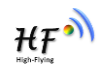

#### 10.1.5. AP Setting Page

When user select module works at AP and AP+STA mode, then need setting this page and provide wireless and network parameters. Most of the system support DHCP to achieve IP address, so we suggest to "Enable" DHCP server in most applications.

|                       |                                                                 | 中文   English  |  |
|-----------------------|-----------------------------------------------------------------|---------------|--|
| System                | Wireless AP Setting<br>Network Mode                             | 11bgn 🔹       |  |
| Work Mode             | Module MAC Address                                              | 845DD7448813  |  |
| STA Setting           | Select Channel                                                  | Auto-select • |  |
| Other Setting         |                                                                 | Save          |  |
| Account<br>Upgrade SW | Wireless AP Security Setting<br>Encryption Mode                 | Disable •     |  |
| Restart               |                                                                 | Save          |  |
| Restore               | Network Parameters Setting<br>IP Address (DHCP Gateway Setting) | 10.10.254     |  |
|                       | Subnet Mask                                                     | 255.255.255.0 |  |
|                       | DHCP Server                                                     | Enable        |  |
|                       |                                                                 | Save          |  |

Figure 19. AP Setting Page

## 10.1.6. Other Setting Page

HF-SIP120-M usually works at data transparent transmission mode. At this mode, the user device which connected with HF-SIP120-M will connect and communicate with remote PC or server. At this page, user need setting serial port communication parameters and defines TCP related protocal parameters.

| System        | Serial Port Parameters Setting<br>Baud Rate | 115200        |
|---------------|---------------------------------------------|---------------|
| Work Mode     | Data Bit                                    | 8             |
| STA Setting   | Parity Bit                                  | None          |
| AP Setting    | Stop Bit                                    | 1             |
| Other Setting | CTSRTS                                      | Disable       |
| Account       |                                             | Save          |
| Upgrade SW    |                                             |               |
| Restart       | Protocol                                    | TCP-Server    |
| Restore       | Port ID                                     | 8899          |
|               | Server Address                              | 10.10.100.254 |
|               | TCP Time Out Setting                        | 300           |
|               |                                             | Save          |
|               |                                             |               |
|               |                                             |               |

#### Figure 20. Other Setting Page

#### 10.1.7. Account Management Page

This page set web server's user name and password.

|               | Set a New  | Account and Password |       |   |  |
|---------------|------------|----------------------|-------|---|--|
| System        |            |                      |       |   |  |
| Work Mode     |            |                      |       |   |  |
| STA Setting   |            | Current User Name    | admin |   |  |
| AP Setting    |            | Current Password     | admin |   |  |
| Other Setting |            | New User Name        |       | 1 |  |
| Account       |            |                      |       |   |  |
| Upgrade SW    |            | New Password         |       |   |  |
| Restart       |            |                      |       |   |  |
| Restore       |            |                      | Save  |   |  |
|               |            |                      |       |   |  |
|               |            |                      |       |   |  |
|               |            |                      |       |   |  |
|               |            |                      |       |   |  |
|               |            |                      |       |   |  |
|               | <b>—</b> : |                      | Dent  |   |  |

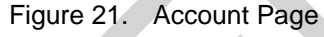

## 10.1.8. Upgrade Software Page

User can upgrade new software (firmware) version through Wi-Fi. After upgrade success, need reboot it manually before new firmware valid.

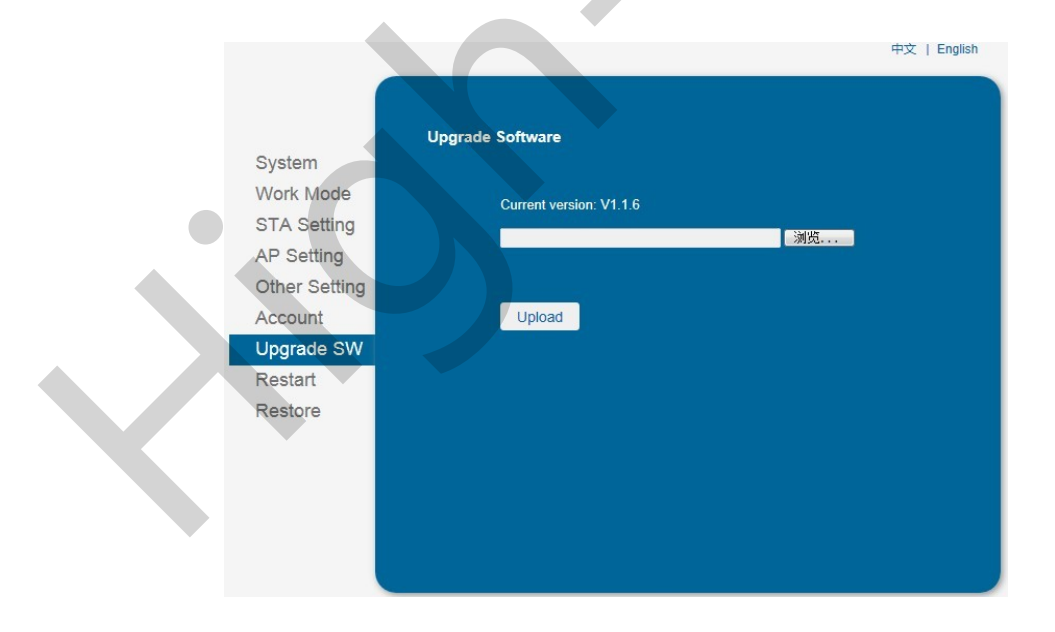

Figure 22. Upgrade SW page

## 10.1.9. Restart Page

Most of the setting and configuration can only effective after system restart. User shall restart after finish all setting.

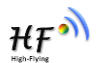

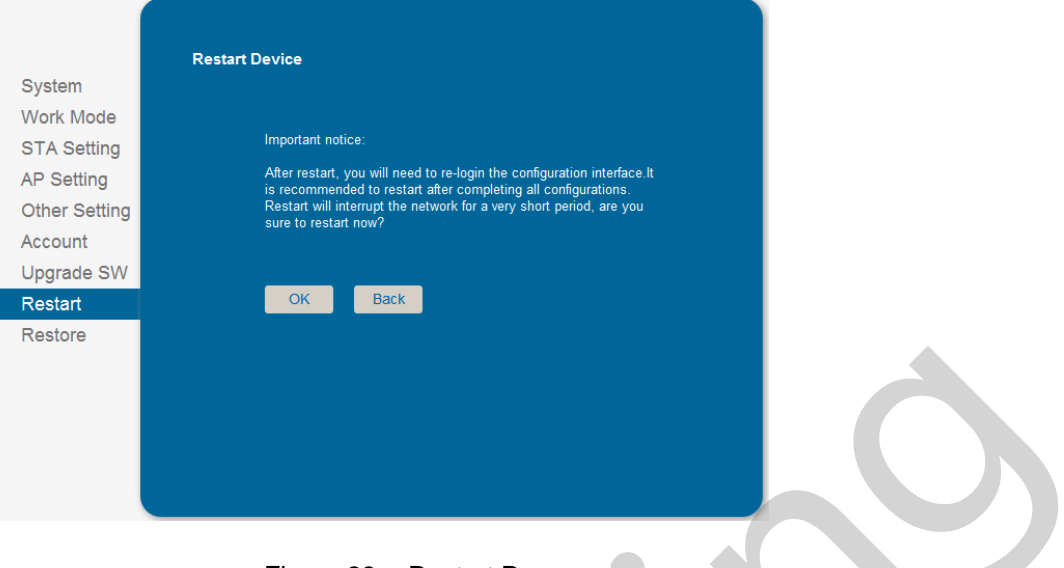

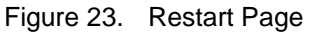

## 10.1.10. Restore Page

After module restore factory default setting, all user configuration profile will lose.

User can access <u>http://10.10.100.254</u> to set again, and user name and password is "admin". HF-SIP120-M will restore to AP mode for factory default setting.

| System<br>Work Me<br>STA Set<br>AP Setti<br>Other Se<br>Account<br>Upgrade<br>Restart<br><b>Restore</b> | Restore Factory Setting<br>Important notice:<br>After restoring factory settings, all users' configuration will be<br>deleted. You can reconfigure it on http://10.100.100.254. Account<br>and password are both "admin".<br>W W Back |
|----------------------------------------------------------------------------------------------------|----------------------------------------------------------------------------------------------------|
|----------------------------------------------------------------------------------------------------|----------------------------------------------------------------------------------------------------|

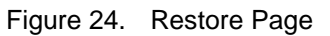

## 10.1.11. Internal Webpage

After wireless connection is OK. Open Wen browser and access "http://10.10.100.254/iweb.html"; It is for upgrading application and external webpage. After upgrade success, need reboot it manually before new firmware or webpage valid.

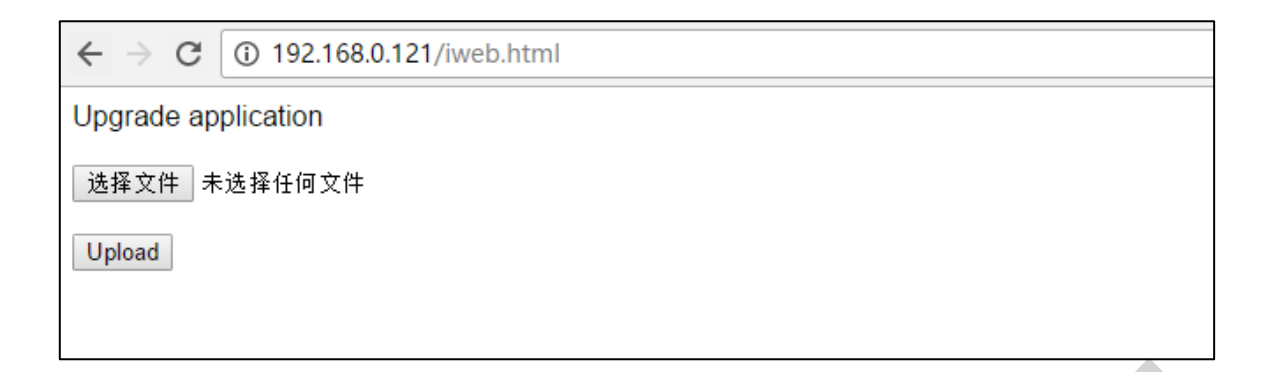

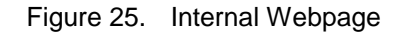

# 10.2. Usage Introduction

## 10.2.1. Software Debug Tools

High-Flying use two common software tools debugging and applying HF-SIP120-M module. (User can also select other tools used to debug serial port).

- Serial Debugging Software: ComTools
- Ethernet Debugging Software: TCPUDPDbg Ethernet Debugging Software: TCPUDPDbg

## 10.2.2. Network Connection

User can select two methods to connect HF-SIP120-M module base on dedicated application.

Use HF-SIP120-M STA interface. HF-SIP120-M and debug PC2 connect to a wireless AP, another PC1 (or user device) connect to HF-SIP120-M module with serial port:

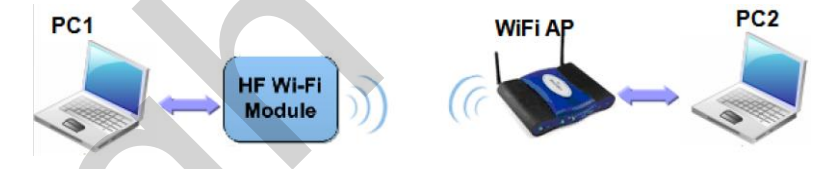

Figure 26. STA Interface Debug Connection

Use HF-SIP120-M AP interface. Debug PC2 connect to HF-SIP120-M through wireless connection, another PC1 (or user device) connect to HF-SIP120-M module with serial port.

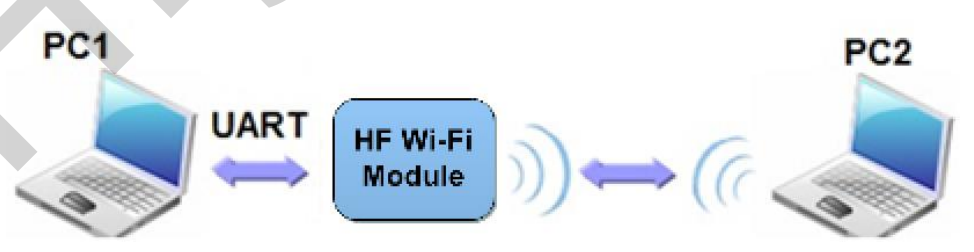

Figure 27. AP Interface Debug Connection

## 10.2.3. Default Parameter Setting

Default SSID: HF-SIP120-M;

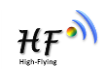

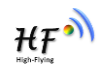

- Deault security mode: open,none;
- User UART parameter setting:115200,8,1,None;
- Default network parameter setting:TCP,Server,8899,10.10.100.254;
- Module IP address: dhcp,0.0.0.0,0.0.0,0.0.0,0.0.0;

#### 10.2.4. Module Debug

PC1 open "CommTools" program, setting the same serial port parameters with HF-SIP120-M module and open serial port connection.

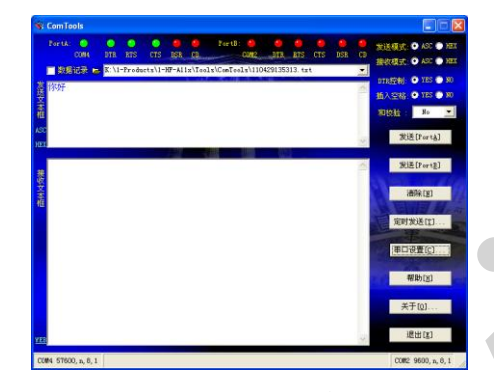

Figure 28. "CommTools" Serial Debug Tools

PC2 open "TCPUDPDbg" program, and create a new connection. If HF-SIP120-M configured as Server mode, "TCPUDPDbg" Tools shall create "Client "mode connection. Or otherwise, create a "Server" mode connection.

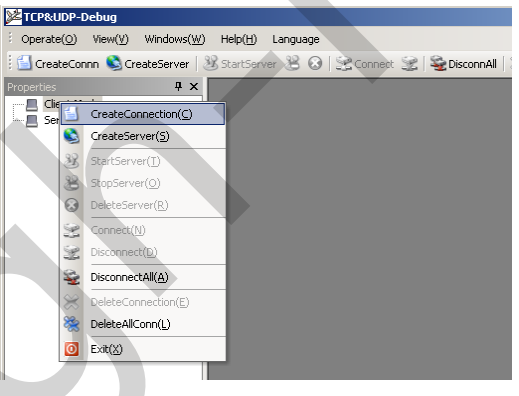

Figure 29. "TCPUDPDbg" Tools Create Connection

Then setting the TCP/UDP connection parameters. Default as following:

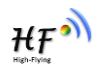

|   | Create Connection     |     |             | ×  | 4                |
|---|-----------------------|-----|-------------|----|------------------|
|   | Type: TCP             | •   |             |    |                  |
| < | DestIP: 10.10.100.254 |     | Port: 8899  |    | $\triangleright$ |
|   | LocalPort 💽 Auto      | 0   | Specia 4001 |    | _                |
|   | AutoConn:             | Eve | 0           | z  |                  |
|   | Send When Conn:       | Eve |             | ms |                  |
|   | Create                |     | Cancel      |    |                  |

Figure 30. "TCPUDPDbg" Tools Setting

Then, click "Create" button to create a connection.

| $\stackrel{!}{=} Operate(\underline{O})  View(\underline{V})  Windows(\underline{W})$                                                                                                    | Help(H) Language X                                                                                                    |
|----------------------------------------------------------------------------------------------------|----------------------------------------------------------------------------------------------------|
| 🗄 🛄 GreateConnn 🔕 GreateServer   👌                                                                                                    | 🛿 StartServer 😤 😡   🚟 Connect 😹   📽 DisconnAll   💥 DeleteConn 🎇   🔟   蓉 🖕                                                                                                    |
| Properties 📮 🗙                                                                                                    | ¥ 10.10.100.254:8899 4 ▷ ×                                                                                                    |
| Second Second Se | >> Inilian2.56.6899         Isati       Sand       AttaGend       Ke       Sand       Sand </td |
|                                                                                                    |                                                                                                    |

Figure 31. "TCPUDPDbg" Tools Connection

Now, in transparent transmission mode, data can be transferred from "CommTools" program to "TCPUDPDbg" program, or in reverse. You can see data in receiver side will keep same as in sender side.

# 10.3. Typical Application Examples

10.3.1. Wireless Control Application

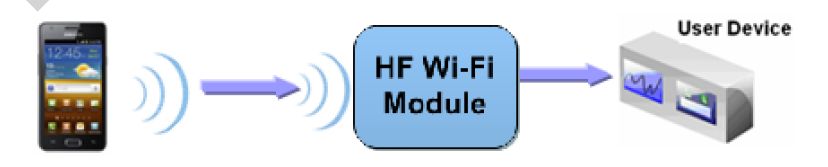

Figure 32. Wireless Control Application

For this wireless control application, HF-SIP120-M works as AP mode. Module's serial port connects to user device. So, control agent (Smart phone for this example) can manage and control the user device through the wireless connection with HF-SIP120-M module.

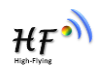

#### 10.3.2. Remote Management Application

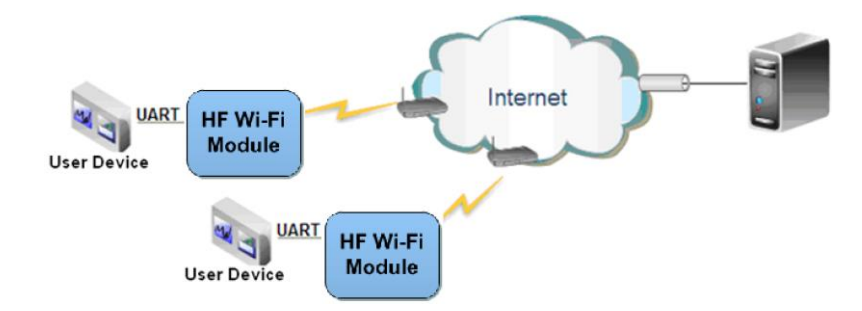

Figure 33. Remote Management Application

For this remote management application, HF-SIP120-M works as STA mode and connects to Internet through wireless AP. Module configured as TCP Client and communicates with remote TCP server at Internet. Module's serial port connects to user device.

So, user device's data or sampling information can send to remote TCP server for storage or processing. Also remote TCP server can send command to control and manage the user device through the wireless network.

## 10.3.3. Transparent Serial Port Application

For this transparent serial port application, two HF-SIP120-M modules connect as below figures to build up a transparent serial port connection. One HF-SIP120-M works as AP mode, another HF-SIP120-M works as STA mode. Make the STA device connects to AP.

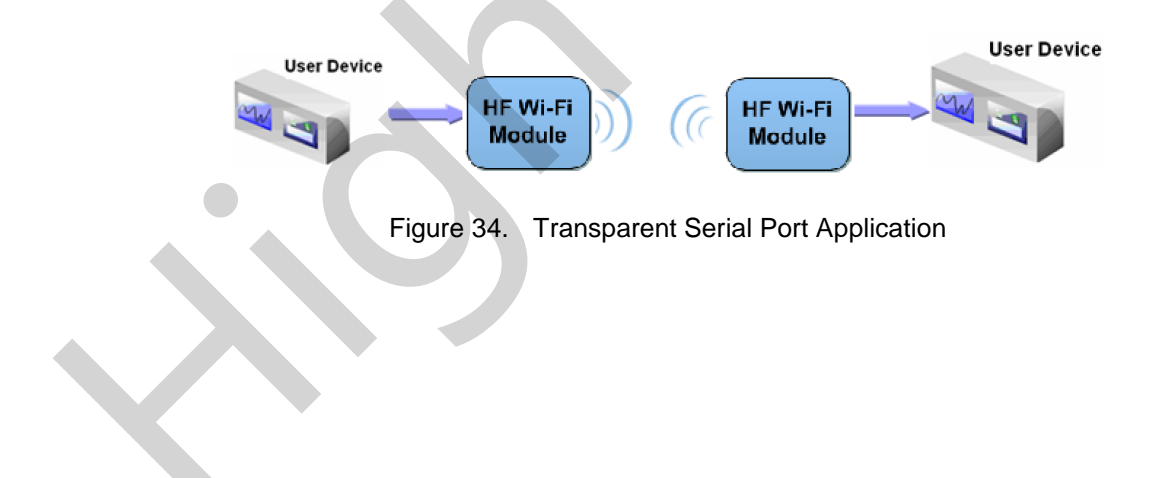

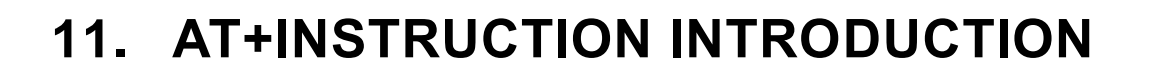

## 11.1. Configuration Mode

When HF-SIP120-M power up, it will default works as transparent transmission mode, then user can switch to configuration mode by serial port command. HF-SIP120-M UART default parameters setting as below figure,

| Quick Connect                                                                                                    |                                                                                                    |                                                | × |  |
|----------------------------------------------------------------------------------------------------|----------------------------------------------------------------------------------------------------|------------------------------------------------|---|--|
| <u>P</u> rotocol:<br>P <u>o</u> rt:<br><u>B</u> aud rate:<br><u>D</u> ata bits:<br>P <u>a</u> rity:<br><u>S</u> top bits: | Serial       •         COM2       •         115200       •         8       •         None       •         1       • | Flow Control<br>DTR/DSR<br>RTS/CTS<br>XON/XOFF |   |  |

Figure 35. HF-SIP120-M Default UART Port Parameters

In configuration mode, user can setting the module through AT+instruction set, which cover all web page setting function.

#### 11.1.1. Switch to Configuration Mode

Two steps to finish switching from transparent transmission mode to configuration mode.

- > UART input "+++", after module receive "+++", and feedback "a" as confirmation.
- UART input "a", after module receive "a" and feedback "+ok" to go into AT+instruction set configuration mode.

| Serial-COM3 - SecureCRT                           |         |
|---------------------------------------------------|---------|
| 文件 化 编辑 化 查看 化 选项 创 传输 ① 脚本 ② 工具 ① 帮助 化           |         |
| 19 79 G 19 79 79 79 79 79 79 79 79 79 79 79 79 79 |         |
| I Serial-COM3                                     | ×       |
| a+ok                                              | ~       |
|                                                   |         |
|                                                   |         |
|                                                   |         |
|                                                   |         |
|                                                   |         |
|                                                   |         |
|                                                   |         |
|                                                   |         |
|                                                   | Ξ.      |
|                                                   |         |
|                                                   | ~       |
| 就绪 Serial: COM3 3, 1 26行, 90列 VT100               | 大写数字::: |

Figure 36. Switch to Configuration Mode

#### Notes:

1. When user input "+++" (No "Enter" key required), the UART port will display feedback information "a", and not display input information"+++" as above UART display.

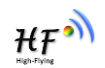

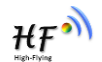

- 2. Any other input or wrong step to UART port will cause the module still works as original mode (transparent transmission).
- 3. "+++" and "a" should be input in a certain period of time to make the module switch to configuration mode. Like the following sequence.

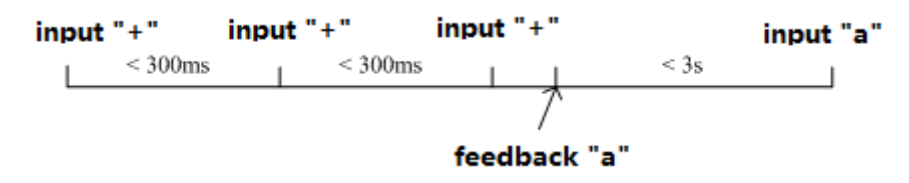

## 11.2. AT+Instruction Set Overview

User can input AT+Instruction through hyper terminal or other serial debug terminal, also can program the AT+Instruction to script. User can also input "AT+H" to list all AT+Instruction and description to start.

```
AT+H
+ok
```

AT+: NONE command, reply "+ok". AT+ASWD: Set/Query WiFi configuration code. AT+E: Echo ON/Off, to turn on/off command line echo function. AT+EXTM: Got OThrough MOde. AT+NETP: Set/Get the Net Protocol Parameters. AT+UART: Set/Get the UART Parameters. AT+UARTF: Enable/disable UART AutoFrame function. AT+UARTF: Set/Get frame length of UART AutoFrame. AT+UARTFL: Set/Get frame length of UART AutoFrame. AT+UARTTE: Set/Get the AP parameters. AT+UARTTE: Set/Get the AP parameters. AT+WARY: Set/Get the Security Parameters of WIFI AP Mode. AT+WAP: Set/Get the Security Parameters of WIFI AP Mode. AT+WADE: Set/Get the Security Parameters of WIFI STA Mode. AT+WSSID: Set/Get the AP's SSID of WIFI STA Mode. AT+WSLQ: Get Link Status of the Module (Only for STA Mode). AT+WSLQ: Get Link Quality of the Module (Only for STA Mode). AT+WSCAN: Get The AP site Survey (only for STA Mode). AT+WEBU: Set/Get the Login Parameters of WEB page. AT+CPDIS: Connect/Dis-connect the TCP Client link AT+REPU: Set/Get The WART AT+SEND: Set/Get The WART AT+SEND: Set/Get The WART AT+SEND: Set/Get The WART AT+REPU: Set/Get The WART ant-CP Client link AT+REPU: Set/Get The WART Setting if in STA mode. AT+WANN: Set/Get The WART Setting if in ADHOC mode. AT+REDD: Reload the default setting and reboot. AT+REDD: Reload the default setting and reboot. AT+REDD: Set A for DUART AT+REDD: Set A for DUART AT+REDD: Set A for DUART AT+REDD: Put on/off the GPIO12. AT+X: Reset the Module ID. AT+VER: Get application version. AT+H: Help.

Figure 37. "AT+H" Instruction for Help

#### 11.2.1. Instruction Syntax Format

AT+Instruction protocol is based on the instruction of ASCII command style, the description of syntax format as follow.

- Format Description
  - <>: Means the parts must be included
  - []: Means the optional part
- > Command Message

## AT+<CMD>[op][para-1,para-2,para-3,para-4...]<CR>

- AT+: Prefix of command message;
- CMD: Command string;
- [op]: Symbol of command operator,
  - "=" : The command requires parameters input;
  - "NULL": Query the current command parameters setting;
- [para-n]: Parameters input for setting if required;
- CR>:"Enter" Key, it's 0x0a or 0x0d in ASCII;

**Notes:** When input AT+Instruction, "AT+<CMD>" character will display capital letter automatic and other\_parts will not change as you input.

#### Response Message

## +<RSP>[op] [para-1,para-2,para-3,para-4...]<CR><LF><CR><LF>

- +: Prefix of response message;
- RSP: Response string;
  - "ok" : Success
  - "ERR": Failure
- [op] : =
- [para-n]: Parameters if query command or Error code when error happened;
- <CR>: ASCII 0x0d;
- <LF>: ASCIII 0x0a;
- Error Code

#### Table18. Error Code Describtion

| Error Code | Description              |
|------------|--------------------------|
| -1         | Invalid Command Format   |
| -2         | Invalid Command          |
| -3         | Invalid Operation Symbol |
| -4         | Invalid Parameter        |
| -5         | Operation Not Permitted  |

11.2.2. AT+Instruction Set

| Fable19. AT+Instruction | Set List |
|-------------------------|----------|
|-------------------------|----------|

| Instruction               | Description                                 |  |
|---------------------------|---------------------------------------------|--|
| <null></null>             | NULL                                        |  |
| Managment Instruction Set |                                             |  |
| Е                         | Open/Close show back function               |  |
| WMODE                     | Set/Query Wi-Fi work mode (AP/STA)          |  |
| ENTM                      | Set module into transparent transition mode |  |
| MID                       | Query module ID information                 |  |

Shanghai High-Flying Electronics Technology Co., Ltd (www.hi-flying.com)

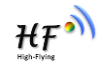

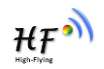

| Instruction      | Description                                             |  |
|------------------|---------------------------------------------------------|--|
| VER              | Query module software version information               |  |
| BVER             | Query module bootloader version                         |  |
| RELD             | Restore to factory default setting                      |  |
| FCLR             | Erase factory setting                                   |  |
| Z                | Re-start module                                         |  |
| Н                | Help                                                    |  |
| Configure Para   | meters Instruction Set                                  |  |
| CFGTF            | Copy User Parameters to Factory Default Parameters      |  |
| UART Instruction | on Set                                                  |  |
| UART             | Set/Query serial port parameters                        |  |
| Network Instru   | ction Set                                               |  |
| NETP             | Set/Query network protocol parameters                   |  |
| MAXSK            | Set/Query TCP Client connection number                  |  |
| TCPLK            | Query if TCP link already build-up                      |  |
| TCPTO            | Set/Query TCP timeout                                   |  |
| TCPDIS           | Open/Close TCP link                                     |  |
| SOCKB            | Set/Query SOCKB parameters                              |  |
| TCPDISB          | Open/Close SOCKB TCP link                               |  |
| ТСРТОВ           | Set/Query SOCKB TCP timeout                             |  |
| TCPLKB           | Query if SOCKB TCP link already build-up                |  |
| Wi-Fi STA Instr  | uction Set (Effective when module works as STA)         |  |
| WSKEY            | Set/Query STA security parameters                       |  |
| WSSSID           | Set/Query associated AP SSID parameters                 |  |
| WANN             | Set/Query STA's network parameters                      |  |
| WSMAC            | Set/Query modle MAC address                             |  |
| WSLK             | Query STA Wi-Fi link status                             |  |
| WSLQ             | Query STA Wi-Fi signal strength                         |  |
| WSCAN            | Scan AP                                                 |  |
| Wi-Fi AP Instru  | ction Set (Effective when module works as AP)           |  |
| LANN             | Set/Query AP's network parameters                       |  |
| WAP              | Set/Query AP Wi-Fi parameters                           |  |
| WAKEY            | Set/Query AP security parameters                        |  |
| WADHCP           | Set/Query AP DHCP Server status                         |  |
| WALK             | Query MAC address of STA device connecting to module AP |  |
| WALKIND          | Enable/Disable indication of connection status.         |  |
| WAPMXSTA         | Set/Query max STA devices supported for AP.             |  |
| Remote Upgrad    | de Instruction Set                                      |  |
| ΟΤΑ              | Upgrade Firmware                                        |  |
| UPURL            | Set/Query remote upgrade URL address                    |  |
| Power Manage     | ment Instruction Set                                    |  |
| DISPS            | Set/Query power save parameters                         |  |
|                  |                                                         |  |
|                  | Set/Query webpage language                              |  |
| Others Instruct  | ion Set                                                 |  |
|                  | Set module ID                                           |  |
|                  | Set/Ouery WiEi configuration code                       |  |
| SMTLK            | Start Smarthink function                                |  |
| SMEM             |                                                         |  |
|                  | QUELY INTIVI SIGIUS                                     |  |

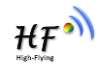

| Instruction | Description                |
|-------------|----------------------------|
| NDBGL       | Set UART debug information |

## 11.2.2.1. AT+E

- Function: Open/Close show back function;
- Format:
  - Set Operation

#### AT+E=<status><CR>

+ok<CR><LF><CR><LF>

- Parameters:
  - status: Echo status
    - ♦ on: Open echo
    - ♦ off: Close echo

When HF-SIP120-M module firstly switch from transparent transmission to configuration mode, show back status is open, input "AT+E" to close show back function, input "AT+E" again to open show back function, use AT+E=on/off command to save the echo status.

#### 11.2.2.2. AT+WMODE

- Function: Set/Query Wi-Fi work mode. Setting is valid after reset;
- Format:
  - Query Operation

#### AT+WMODE<CR>

#### +ok=<mode><CR><LF><CR><LF>

Set Operation

## AT+WMODE=<mode><CR>

## +ok<CR><LF><CR><LF>

- Parameters:
  - mode:Wi-Fi work mode
    - ♦ AP
    - ♦ STA

## 11.2.2.3. AT+ENTM

- Function: Set module into transparent transmition mode;
- Format:

AT+ENTM<CR>

## +ok<CR><LF><CR><LF>

When operate this command, module switch from configuration mode to transparent transmission mode.

#### 11.2.2.4. AT+MID

- Function: Query module ID information;
- Format:
  - Query Operation

#### AT+MID<CR>

#### +ok=<module\_id><CR><LF><CR><LF>

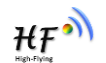

- Parameters:
  - module\_id: Module ID information;

 $\diamond$  HF-SIP120-M;

Notes: User can set this parameter through AT+WRMID.

## 11.2.2.5. AT+VER

- Function: Query module software version information;
- Format:
  - Query Operation

## AT+VER<CR>

## +ok=<ver><CR><LF><CR><LF>

- Parameters:
  - ver: Module software version information;

## 11.2.2.6. AT+BVER

- Function: Query module bootloader software version information
- Format:
  - Query Operation

## AT+LVER<CR>

## +ok=<ver><CR><LF><CR><LF>

- Parameters:
  - ver: Module bootloadver version information;

Bootloader is for module upgrade firmware via UART. See details on our website about the module firmware download page.

## 11.2.2.7. AT+RELD

- Function: module restore to factory default setting;
- Format:
  - Set Operation

## AT+RELD<CR>

## +ok=rebooting...<CR><LF><CR><LF>

When operate this command, module will restore to factory default setting and reboot.

## 11.2.2.8. AT+FCLR

- Function: Erase factory setting;
- Format:
  - Query Operation

## AT+FCLR<CR>

## +ok=<status><CR><LF><CR><LF>

## 11.2.2.9. AT+Z

- Function: Re-start module;
- Format:

## AT+Z<CR>

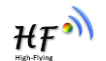

#### 11.2.2.10. AT+H

- Function: Help;
- Format:
  - Query Operation

AT+H<CR>

#### +ok=<command help><CR><LF><CR><LF>

- Parameters:
  - command help: command introduction;

## 11.2.2.11. AT+CFGTF

- Function: Copy User Parameters to Factory Default Parameters;
- Format:
  - Query Operation

#### AT+CFGTF<CR>

## +ok=<status><CR><LF><CR><LF>

- Parameters:
  - status: feedback operation status;

#### 11.2.2.12. AT+UART

- Function: Set/Query serial port parameters. Setting is valid after reset.
- Format:
  - Query Operation

## AT+UART[=uart\_num]<CR>

## +ok=<baudrate,data\_bits,stop\_bit,parity,flowctrl><CR><LF><CR><LF>

Set Operation

## AT+UART=<baudrate,data\_bits,stop\_bit,parity,flowctrl>[,uart\_num]<CR> +ok<CR><LF><CR><LF>

## Parameters:

- uart\_num: UART Channel, the default is UART0.
  - 0: UART0 Channel
- baudrate:
  - 1200,1800,2400,4800,9600,19200,38400,57600,115200,230400, 380400,460800,921600
- data\_bits:
  - ♦ 8
  - stop\_bits:
  - ♦ 1,2
- parity:
  - $\diamond$  NONE
  - ♦ EVEN
  - ♦ ODD
- Flowctrl: (CTSRTS),
  - ♦ NFC: No hardware flow control
  - ♦ FC: hardware flow control(Not supported)

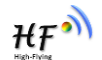

#### 11.2.2.13. AT+NETP

- Function: Set/Query network protocol parameters, Setting is valid after reset.
- Format:
  - Query Operation

AT+NETP<CR>

+ok=<protocol,CS,port,IP><CR><LF><CR><LF>

Set Operation

AT+NETP=<protocol,CS,port,IP><CR>

## +ok<CR><LF><CR><LF>

- Parameters:
  - protocol:
    - ♦ TCP
    - ♦ UDP
  - CS: Network mode:
    - ♦ SERVER
    - ♦ CLIENT
  - Port: protocol port ID: Decimal digit and less than 65535
  - ♦ IP: Server's IP address when module set as client

If set as UDP SERVER, the module will save the IP address and port of the latest UDP packet received. The data will be sent to the saved IP address and port. If the module hasn't saved any IP address and port when power up. The data will be sent to the IP address and port which is set by this command.

If set as UDP,CLIENT, the data will always be sent to the IP address and port set by this command.

#### 11.2.2.14. AT+MAXSK

- Function:Set/ Query TCP Client connection number.
- Format:
  - Query Operation

#### AT+MAXSK<CR>

#### +ok=<num><CR><LF><CR><LF>

Set Operation

## AT+MAXSK=<num><CR>

## +ok<CR><LF><CR><LF>

- Parameters:
  - num: TCP Client connection number. Range: 1~5. 5 is the default value it means when the module work in TCP server, it accepts max 5 TCP client connect to it.

## 11.2.2.15. AT+TCPLK

- Function: Query if TCP link already build-up;
- Format:
  - AT+TCPLK<CR>

## +ok=<sta><CR><LF><CR><LF>

Parameters:

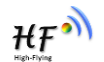

- sta.: if module already setup TCP link;
  - ♦ on: TCP link setup;
  - $\diamond$  off: TCP link not setup;

#### 11.2.2.16. AT+TCPTO

- Function: Set/Query TCP timeout; Setting is valid after reset.
- Format:
  - Query Operation

#### AT+TCPTO<CR>

#### +ok=<time><CR><LF><CR><LF>

Set Operation

AT+TCPTO=<time ><CR>

## +ok<CR><LF><CR><LF>

- Parameters:
  - time: TCP timeout time.
    - <= 600, (600s);</li>
    - $\Rightarrow$  >=0, (0 means no timeout);
    - ♦ Default, 300s;

Module begin to count time when TCP channel don't receive any data, clecherar time counter when TCP channel receive any data. If the time counter reaches the TCPTO, the tcp channel will be break. If the module work in TCP Client, it will connect the TCP server instantly and when the module work in TCP Server, the TCP client device should make the connection itself.

## 11.2.2.17. AT+TCPDIS

- Function: Open/Close TCP link;
- Format:
  - ♦ Query Opera

## AT+TCPDIS<CR>

+ok=<sta><CR><LF><CR><LF>

Set Operation

## AT+TCPDIS =<on/off><CR>

## +ok<CR><LF><CR><LF>

Parameters:

When query, sta .: Feedback if TCP Client can be link,

- ♦ On, TCP link close
- ♦ off, TCP link on

When setting, "off" means close TCP link. After finish this command, module disconnect TCP link and not connect again. "On" means open TCP link. After finish this command, module reconnect TCP server right away.

## 11.2.2.18. AT+SOCKB

- Function: Set/Query SOCKB parameters. Setting is valid after reset.
- Format:

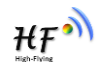

Query Operation

## AT+SOCKB<CR>

+ok=<protocol,port,IP><CR><LF><CR><LF>

♦ Set Operation

AT+SOCKB=<protocol,port,IP><CR> +ok<CR><LF><CR><LF>

# Parameters:

- Protocol: Protocol type:
  - ♦ TCP: Only for TCP Client
  - ♦ UDP: UDP Client
  - ♦ UDPS: UDP Server
- Port: Protocol Port in decimal, less than 65535
- IP: Destination IP address, domain name is support

If set as UDP SERVER, the module will save the IP address and port of the latest UDP packet received. The data will be sent to the saved IP address and port. If the module hasn't saved any IP address and port when power up. The data will be sent to the IP address and port which is set by this command.

If set as UDP,CLIENT, the data will always be sent to the IP address and port set by this command.

## 11.2.2.19. AT+TCPDISB

- Function: Open/Close SOCKB connection
- Format:
  - Query Operation
- AT+TCPDISB<CR>

## +ok=<sta><CR><LF><CR><LF>

Set Operation

AT+TCPDISB =<on/off><CR>

## +ok<CR><LF><CR><LF>

Parameters:

When setting, "off" means close TCP link. After finish this command, module disconnect TCP link and not connect again. "On" means open TCP link. After finish this command, module reconnect TCP server right away.

# 11.2.2.20. AT+TCPTOB

- Function: Set/Query Operation SOCKB TCP timeout. Setting is valid after reset.
  - Format:
    - Query Operation

## AT+TCPTOB<CR>

+ok=<time><CR><LF><CR><LF>

- Set Operation
- AT+TCPTOB=<time ><CR>
- +ok<CR><LF><CR><LF>
- Parameters

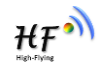

- Time: TCP timeout

  - ♦ >=0:0 means no timeout
  - ♦ Default:300s

If the SOCKB TCP don't receive any data from TCP server for TCP tmeout setting, the module will break and reconnect the TCP server. If it receive data from server, the timeout counter will be clear.

#### 11.2.2.21. AT+TCPLKB

- Function:Query SOCKB connection status
- Format:
  - AT+TCPLKB<CR> +ok=<sta><CR><LF><CR><LF>
- Parameters:
  - sta.: SOCKB connection status
    - ♦ on: TCP connected
    - ♦ off: TCP disconnected

#### 11.2.2.22. AT+WSSSID

- Function: Set/Query Wi-Fi associated AP SSID parameters. Setting is valid after reset.
- Format:
  - Query Operation

## AT+WSSSID<CR>

- +ok=<ap's ssid><CR><LF><CR><LF>
  - Set Operation
- AT+WSSSID=<ap's ssid ><CR>

## +ok<CR><LF><CR><LF>

- Parameters:
  - ap's ssid: AP's SSID (Within 32 character);
- 11.2.2.23. AT+WSKEY
  - Function: Set/Query STA security parameters. Setting is valid after reset.
  - Format:
    - Query Operation

## AT+WSKEY<CR>

- +ok=<auth,encry,key><CR><LF><CR><LF>
  - Set Operation

## AT+WSKEY=< auth,encry,key><CR>

## +ok<CR><LF><CR><LF>

- Parameters:
  - auth: Authentication mode
    - ♦ OPEN
    - ♦ SHARED
    - $\diamond$  WPAPSK

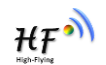

- ♦ WPA2PSK
- encry:Encryption algorithm
  - ♦ NONE: When "auth=OPEN", effective
  - ♦ WEP-H: When "auth=OPEN" or "SHARED", effective, in HEX format
  - ♦ WEP-A: When "auth=OPEN" or "SHARED", effective, in ASCII format
  - ♦ TKIP: When "auth= WPAPSK" or "WPA2PSK", effective
  - ♦ AES: When "auth= WPAPSK" "WPA2PSK", effective
- key: password. When encry is WEP-H, password is in HEX format, password length is 10 or 26. When encry is WEP-A, password is in ASCII format, password length is 5 or 13. When encry is TKIP or AES, password is in ASCII code, password length shall be less than 64 and greater than 8.

## 11.2.2.24. AT+WANN

- Function: Set/Query STA network setting. Setting is valid after reset.
- Format:
  - Query Operation

## AT+WANN<CR>

## +ok=<mode,address,mask,gateway><CR><LF><CR><LF>

• Set Operation

## AT+WANN=< mode,address,mask,gateway ><CR>

## +ok<CR><LF><CR><LF>

- Parameters:
  - mode: STA's IP network setting
    - ♦ static: Static IP
    - ♦ DHCP: Dynamic IP
  - address: STA IP address;
  - mask: STA subnet mask;
  - gateway: STA gateway address;

## 11.2.2.25. AT+WSMAC

- Function: Set/Query Module MAC address parameters. Setting is valid after reset.
- Format:
  - Query Operation

## AT+WSMAC<CR>

+ok=<mac\_address><CR><LF><CR><LF>

- ♦ Set Operation
- AT+WSMAC=<code,mac\_address><CR>
- +ok<CR><LF><CR><LF>

## Parameters:

- code: security code
  - ♦ 8888 (default value)
- Mac\_address: module MAC address, such as ACCF23FF1234

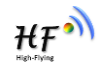

#### 11.2.2.26. AT+WSLK

- Function: Query STA WiFi link status
- Format:
  - Query Operation

AT+WSLK<CR>

## +ok=<ret><CR><LF><CR><LF>

- Parameters:
  - ret
    - ✤ "Disconnected", if no WiFi connection;
    - ♦ "AP' SSID (AP's MAC"), if WiFi connection available;

## 11.2.2.27. AT+WSLQ

- Function: Query STA WiFi signal strength;
- Format:
  - Query Operation

## AT+WSLQ<CR>

+ok=<ret><CR><LF><CR><LF>

- Parameters:
  - ♦ ret
    - ♦ "Disconnected", if no WiFi connection;
    - ♦ "AP's WiFi signal strength", if WiFi connection available;

## 11.2.2.28. AT+WSCAN

- Function: Scan AP;
- Format:
  - AT+WSCAN<CR>

## +ok=<ap\_site><CR><LF><CR><LF>

- Parameters:
  - ap\_site: AP searched;

## 11.2.2.29. AT+LANN

- Function: Set/Query AP's network parameters. Setting is valid after reset.
- Format:
  - Query Operation

## AT+LANN<CR>

## +ok=<ipaddress,mask><CR><LF><CR><LF>

Set Operation

## AT+LANN=< ipaddress,mask><CR>

## +ok<CR><LF><CR><LF>

- Parameters:
  - ipaddress: AP's IP address;
  - mask: AP's net mask;

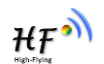

#### 11.2.2.30. AT+WAP

- Function: Set/Query AP Wi-Fi parameters. Setting is valid after reset.
- Format:
  - Query Operation

AT+WAP<CR>

- +ok=<wifi\_mode,ssid,channel><CR><LF><CR><LF>
  - Set Operation

## AT+WAP =<wifi\_mode,ssid,channel><CR>

## +ok<CR><LF><CR><LF>

- Parameters:
  - wifi\_mode: Wi-Fi mode, include:
    - ♦ 11B
    - ♦ 11BG
    - ♦ 11BGN (Default Value)
  - ssid:SSID at AP mode, the maximum length is 32.
  - channel: Wi-Fi channel selection:
    - ♦ AUTO;(Default CH1)
    - ♦ CH1~CH11;

## 11.2.2.31. AT+WAKEY

- Function: Set/Query AP Wi-Fi secruity parameters. Setting is valid after reset.
- Format:
  - Query Operation

## AT+WAKEY<CR>

## +ok=<auth,encry,key><CR><LF><CR><LF>

Set Operation

## AT+WAKEY=< auth,encry,key><CR>

## +ok<CR><LF><CR><LF>

- Parameters:
  - auth: include
    - ♦ OPEN
    - ♦ WPA2PSK
  - Encry: include
    - ♦ NONE: When "auth=OPEN" available;
    - AES: When "auth=WPA2PSK" available;
  - key: security code, ASCII code, smaller than 64bit and bigger than 8 bit;

## 11.2.2.32. AT+WADHCP

- Function: Set/Query AP DHCP server status; Setting is valid after reset.
- Format:
  - Query Operation

## AT+WADHCP<CR>

## +ok=<status>,<ip1>,<ip2><CR><LF><CR><LF>

Set Operation

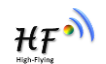

## AT+WADHCP=<status>[,ip1,ip2]<CR>

## +ok<CR><LF><CR><LF>

- Parameters:
  - status: AP's DHCP server function status:
    - ♦ on:DHCP Server Open;
    - ♦ off:DHCP Server Close:
  - ip1: DHCP allocate IP start value.
  - ip2: DHCP allocate IP end value.

## 11.2.2.33. AT+WALK

- Function: Query MAC address of STA device connecting to module AP
- Format:
  - ♦ Query Operation

## AT+WALK<CR>

## +ok=<status> <CR><LF><CR><LF>

- Parameters:
  - status: MAC address of STA device connecting to module AP.
    - No Connection: No STA device connecting to module AP;

## 11.2.2.34. AT+WALKIND

- Function: Enable/Disable indication of module AP connection status.
- Format:
  - Query Operation
  - AT+WALKIND<CR>

## +ok=<status> <CR><LF><CR><LF>

• Set Operation

## AT+WALKIND=<status><CR>

## +ok<CR><LF><CR><LF>

- Parameters:
  - status: indication of module AP connection status.
    - on: Enable nLink indication function. When STA device connecting to module
      - AP, nLink output Low, otherwise output High.
    - off: Disable nLink indication function. (default mode).

## 11.2.2.35. AT+WAPMXSTA

- Function: Set/Query max STA number supported for AP.
  - Format:
    - Query Operation

## AT+WAPMXSTA<CR>

## +ok=<num> <CR><LF><CR><LF>

• Set Operation

## AT+WAPMXSTA=<num><CR>

- +ok<CR><LF><CR><LF>
- Parameters:

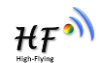

- num: max STA number supported for AP.
  - 1~4: Support max 1~4 STA devices connects to module AP. 0 is default value for max 1 STA device supported.

#### 11.2.2.36. AT+OTA

- Function: Set OTA Upgrade
  - Format:
    - Set Operation

## AT+OTA<CR>

#### +ok=<CR><LF><CR><LF>

Note: See Appendix C Module Upgrade for detail

#### 11.2.2.37. AT+UPURL

- Function: Set/ Query remote upgrade URL address;
- Format:
  - Query Operation

#### AT+UPURL<CR>

+ok=<url> <CR><LF><CR><LF>

• Set Operation

#### AT+UPURL=<url,filename> <CR>

#### +ok<CR><LF><CR><LF>

- Parameters:
  - url: the upgrade file url address; the last charter shall be "/" (within 20 characters).
  - filename: the upgrade file name, it's optional and not saved parameter. If provide this file name here, the module will start upgrade right away;

## 11.2.2.38. AT+DISPS

- Function: Set/Query power save parameters;
- Format:
  - Query Operation

## AT+DISPS<CR>

## +ok=<ret><CR><LF><CR><LF>

- Set Operation
- AT+DISPS=<mode[,time]><CR><LF><CR><LF>

## Parameters:

- ret:
  - ♦ No: Enable power save
  - ♦ Yes: Disable power save
  - Auto: Auto power save mode(default), enter power saving mode after receive or send data in time seconds.
- mode:
  - $\diamond$  No: Enable power save
  - ♦ Yes: Disable power save

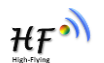

- Auto: Auto power save mode(default), enter power saving mode after receive or send data in time seconds.
- time: Only valid in auto mode, >=2 integer value, default is 3 seconds. when value is 0, the default waiting time is still 3 seconds.

## 11.2.2.39. AT+PLANG

- Function: Set/Query webpage language option;
- Format:
  - Query Operation

## AT+PLANG<CR>

## +ok=<language> <CR><LF><CR><LF>

• Set Operation

# AT+PLANG=<language> <CR>

# +ok<CR><LF><CR><LF>

- Parameters:
  - language: webpage's language
    - ♦ CN: Chinese Version (Default);
    - ♦ EN: English Version;

## 11.2.2.40. AT+WEBU

- Function: Set/ Query webpage user name and password; Setting is valid after reset.
- Format:
  - Query Operation
  - AT+WEBU<CR>

# +ok=<username,password> <CR><LF><CR><LF>

• Set Operation

## AT+WEBU=<username,password><CR>

## +ok<CR><LF><CR><LF>

- Parameters:
  - username: User Name, within 15 characters, not support empty.
  - password: password, within 15 characters, support empty.

# 11.2.2.41. AT+WRMID

- Function: Set module ID;
- Format:
  - Set Operation

# AT+WRMID=<wrmid> <CR><LF><CR><LF>

- Parameters:
  - wrmid: set module's ID (within 20 characters).

## 11.2.2.42. AT+ASWD

- Function: Set/Query WiFi Configuration Password;
- Format:
  - Query Operation

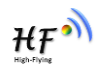

## AT+ASWD<CR>

#### +ok=<aswd> <CR><LF><CR><LF>

Set Operation

#### AT+ASWD=<aswd> <CR><LF><CR><LF>

- Parameters:
  - aswd: WiFi Configuration Password (within 20 characters).

#### 11.2.2.43. AT+SMTLK

- Function: Start SmartLink function
- Format:
  - Query Operation

#### AT+SMTLK<CR>

SmartLink is a One-Key config function. Config the module connecting to router easily. After start SmartLink function, the module work in SmartLink status and nLink LED is fast flashing waiting for APP to push information. See the Appendix for more details.

#### 11.2.2.44. AT+SMEM

- Function: Query the RAM status.
- Format:
  - Query Operation

#### AT+SMEM<CR>

- +ok=<status> <CR><LF><CR><LF>
- Parameters:
  - status: The RAM status, the last number is the free memory size can be used.

```
AT+SMEM
+ok=mem:6624,6624,0,46324
uart send:0
uart recv:12
uart buffer full:0
socketa send:0
socketa recv:0
socketa buffer full:0
```

#### 11.2.2.45. AT+NDBGL

- Function: Enable/Disable UART debug information
  - Format:
    - Query Operation

## AT+NDBGL<CR>

#### +ok=<debug\_level,uart\_num> <CR><LF><CR><LF>

Set Operation

#### AT+NDBGL =<debug\_level,uart\_num><CR>

## +ok<CR><LF><CR><LF>

- Parameters:
  - debug\_level: UART debug level value
    - ♦ 0: Disable debug information output

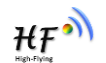

- A → 1~XX: Output UART debug information which is with the same(and above) debug level value
- uart\_level: UART debug information output channel
  - ♦ 0: UART0
  - ♦ 1: UART1

Shanghai High-Flying Electronics Technology Co., Ltd (www.hi-flying.com)

\_

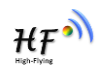

# **APPENDIX A: HW REFERENCE DESIGN**

Detailed HF-SIP120 Evluation Board design source files, pls access High-Flying web download page or contact with High-Flying technical support people to acquire.

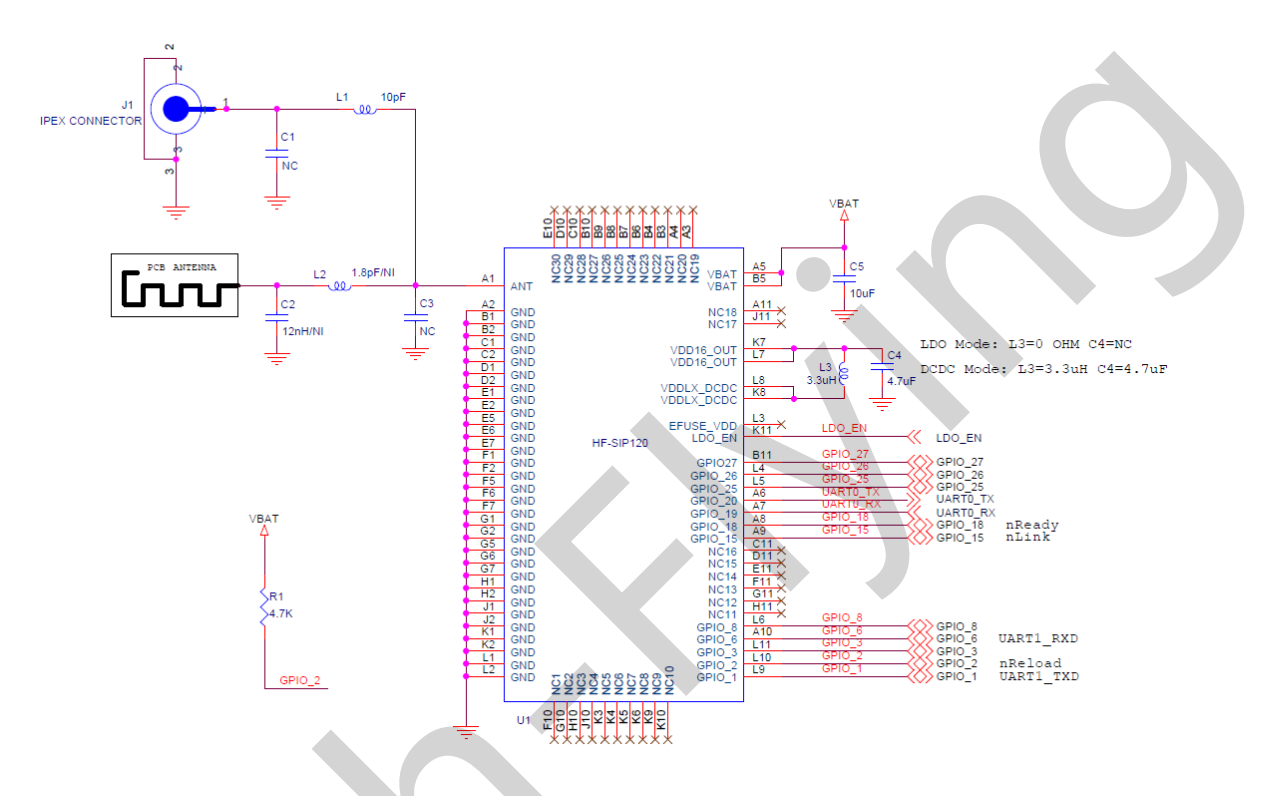

**Notes**: To get better performance, we suggest user add 10uF or 22uF CAP near VBAT pins at customer's board.

GPIO\_1/GPIO\_6: Debug UART1, use this UART1 to check the module log information output and input AT command, suggest to layout the test point and place a jumper for test. GPIO\_2: nReload, must add a pull-up resistor and connect to a button, it have the following function.See LPB120 module manual for detailed usage. nReload:

1. When this pin is set to "low" during module boot up, the module will enter wireless firmware and config upgrade mode. This mode is used for customer manufacture. and upgrade firmware during mass production)

2. After module is powered up, short press this button ( "Low" < = 2s ) to make the module go into "Smart Link " config mode, waiting for APP to set password and other information.

3. After module is powered up, long press this button ( "Low" >= 4s ) to make the module recover to factory setting.

GPIO\_15: nLink, Wi-Fi connection status. See LPB120 module manual for detail. GPIO\_18: nReady, boot status connection. See LPB120 module manual for detail Suggest to connect to LED for nLink and nReady PIN. it is very useful for debug stage, may remove the LED for mass production.

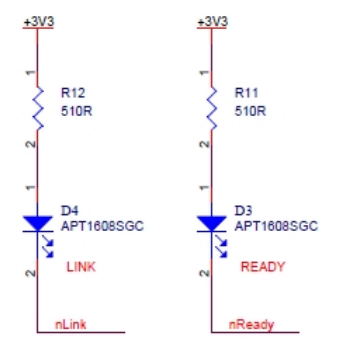

GPIO\_19/GPIO\_20: Communication UART0. It is for data throughput and AT command. LDO\_EN: hardware reset pin. connect it if needed.

VDDLX\_DCDC: DCDC and LDO mode selection, refer to "Vcore Convertor Mode" chapter for detail, if use DCDC mode, the hardware should be as the above value(L3 and C4) and the software should use AT+DCDC=on command to enable.

ANT: antenna pin out, need external pi antenna match circuit. High-Flying can provide external antenna or internal antenna reference, see the following for internal PCB antenna reference design. Contact us if need customized PCB internal antenna on PCBA.

board material: FR4 dielectric constant: 3.7/4.2 copper thickness: 1OZ copper width: 0.508mm Unit: mm

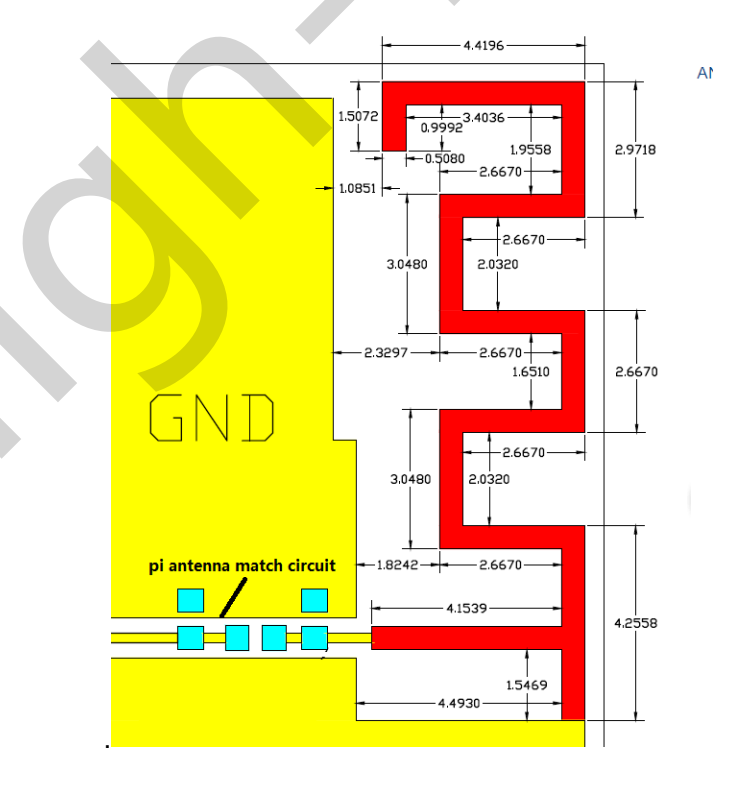

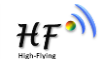

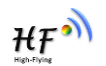

# **APPENDIX B: HTTP PROTOCOL TRANSFER**

HF-LPT120 module support http data transfer in throughput mode. If any detailed HTTP protocol, contact us and we may support customization.

# B.1. Sending HTTP Raw Data in Throughput Mode

Step 1、 Configure HTTP server information

AT+NETP=tcp,client,80,testnewjava.gotoip4.com +ok

Step 2、Configure module connecting to router AP and reboot.

| AT+WSSSID=Tenda_GYH<br>+ok           |
|--------------------------------------|
| AT+WSKEY=wpa2psk,aes,12345678<br>+ok |
| AT+WMODE=sta<br>+ok                  |
| AT+Z                                 |

Step 3、 Sending HTTP raw data via UART, end the data with<CR><LF><CR><LF>

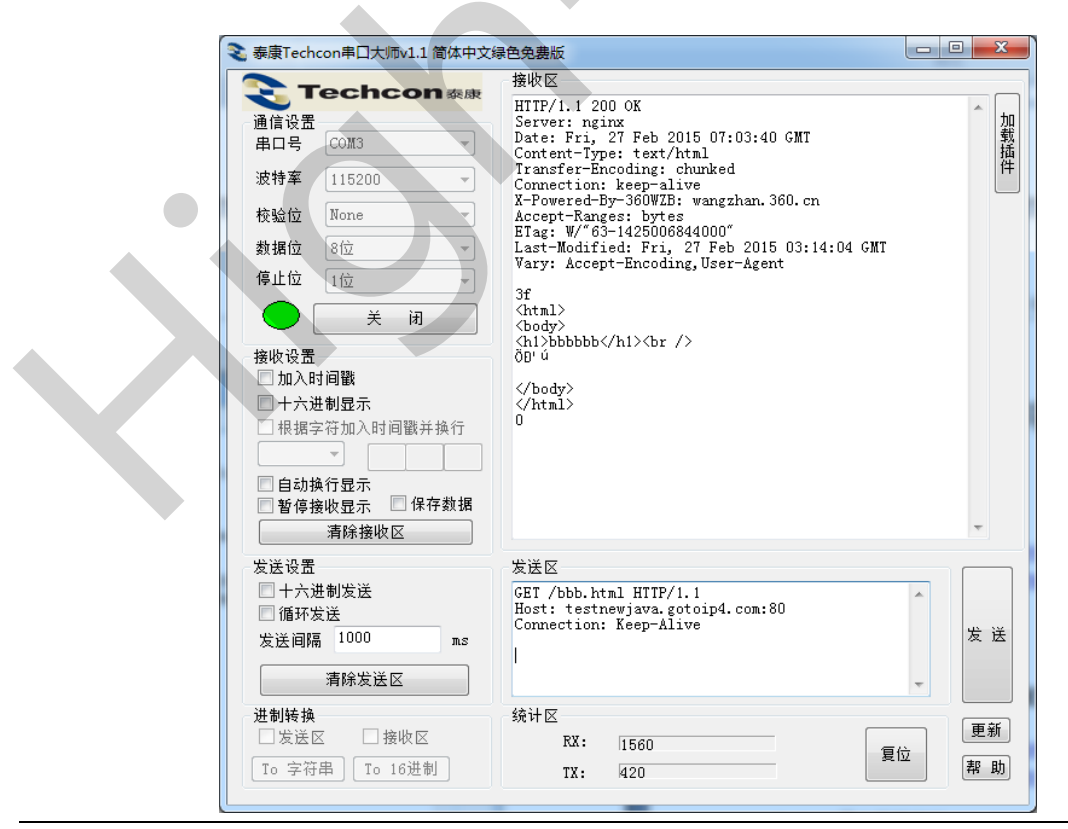

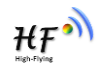

# **APPENDIX C:REFERENCES**

# C.1. High-Flying Mass Production Tool

Download Address: http://www.hi-flying.com/download\_detail\_dc/downloadsId=9.html

# C.2. SmartLink APP V7 Config Tool

IOS Platform : http://www.hi-flying.com/download\_detail\_dc/downloadsId=42.html

Android Platform: http://www.hi-flying.com/download\_detail\_dc/downloadsId=83.html

# C.3. EVK Quick Start Guide

Download Address: <u>http://www.hi-</u> flying.com/downloadsfront.do?method=picker&flag=all&id=a974580c-9a9b-4329-a554-6bd54aa8500d&fileId=99

## C.4. Module Upgrade

Download Address: http://www.hi-flying.com/download\_detail\_fir/downloadsId=75.html

# C.5. Other Tools

Download Address: <u>http://www.hi-</u> flying.com/download\_list\_dc/&downloadcategoryid=14&isMode=false&comp\_stats=comp-FrontDownloadsCategory\_show01-1376450727769.html

# C.6. SDK Software Develop Kit

Download Address: http://www.hi-flying.com/download\_detail\_sdk/downloadsId=115.html

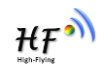

# **APPENDIX D: CONTACT INFORMATION**

Address: Room 1002,Building 1,No.3000,Longdong Avenue,Pudong New Area,Shanghai,China,201203 Web: www.hi-flying.com Service Online: 400-189-3108/18616078755 Sales Contact: sales@hi-flying.com

For more information about High-Flying modules, applications, and solutions, please visit our web site http://www.hi-flying.com/en/

# <END OF DOCUMENT>

© Copyright High-Flying, May, 2011

The information disclosed herein is proprietary to High-Flying and is not to be used by or disclosed to unauthorized persons without the written consent of High-Flying. The recipient of this document shall respect the security status of the information.

The master of this document is stored on an electronic database and is "write-protected" and may be altered only by authorized persons at High-Flying. Viewing of the master document electronically on electronic database ensures access to the current issue. Any other copies must be regarded as uncontrolled copies.